# Tektronix<sup>®</sup>

RSA306B Real-Time USB Spectrum Analyzer Specifications and Performance Verification

**Technical Reference** 

Revision A www.tek.com 077-1243-00 Copyright © Tektronix. All rights reserved. Licensed software products are owned by Tektronix or its subsidiaries or suppliers, and are protected by national copyright laws and international treaty provisions.

Tektronix products are covered by U.S. and foreign patents, issued and pending. Information in this publication supersedes that in all previously published material. Specifications and price change privileges reserved.

TEKTRONIX and TEK are registered trademarks of Tektronix, Inc.

SignalVu-PC is a trademark of Tektronix, Inc.

## **Contacting Tektronix**

Tektronix, Inc. 14150 SW Karl Braun Drive P.O. Box 500 Beaverton, OR 97077 USA

For product information, sales, service, and technical support:

- In North America, call 1-800-833-9200.
- Worldwide, visit www.tek.com to find contacts in your area.

## **Table of Contents**

| Important safety information                             | ii  |
|----------------------------------------------------------|-----|
| General safety summary                                   | iii |
| Service safety summary                                   | iv  |
| Terms in this manual                                     | v   |
| Terms and symbols on the product                         | v   |
| Preface                                                  | vi  |
| Documentation                                            | vi  |
| Specifications                                           | 1   |
| Frequency                                                | 2   |
| Amplitude                                                | 2   |
| Trigger                                                  | 4   |
| Intermediate frequency and acquisition system            | 4   |
| Noise and distortion                                     | 5   |
| Real time                                                | 8   |
| Interfaces, input, output ports                          | 9   |
| Power                                                    | 9   |
| Physical                                                 | 9   |
| Regulatory                                               | 9   |
| Environmental performance                                | 10  |
| Performance verification                                 | 11  |
| Prerequisites                                            | 11  |
| Required equipment                                       | 12  |
| Preliminary checks                                       | 13  |
| Performance verification procedures                      | 14  |
| Internal reference frequency accuracy                    | 14  |
| External reference input, functional test                | 16  |
| Amplitude accuracy at all center frequencies             | 17  |
| Channel amplitude flatness                               | 25  |
| DANL (Displayed Average Noise Level)                     | 30  |
| Phase noise                                              | 32  |
| Third-order intermodulation distortion                   | 35  |
| Input-related spurious response: ADC                     | 37  |
| Input-related spurious response: second converter images | 40  |
| Input-related spurious response: first converter images  | 42  |
| Input-related spurious response: IF feedthrough          | 44  |
| Input-related spurious response: RF X 2LO.               | 46  |
| Input-related spurious response: RF X 3LO.               | 48  |
| Input-related spurious response: signal 2RF X 2LO        | 50  |
| Test record                                              | 52  |
|                                                          | -   |

## Important safety information

This manual contains information and warnings that must be followed by the user for safe operation and to keep the product in a safe condition.

To safely perform service on this product, additional information is provided at the end of this section. (See page iv, *Service safety summary*.)

## General safety summary

Use the product only as specified. Review the following safety precautions to avoid injury and prevent damage to this product or any products connected to it. Carefully read all instructions. Retain these instructions for future reference.

Comply with local and national safety codes.

For correct and safe operation of the product, it is essential that you follow generally accepted safety procedures in addition to the safety precautions specified in this manual.

The product is designed to be used by trained personnel only.

Only qualified personnel who are aware of the hazards involved should remove the cover for repair, maintenance, or adjustment.

This product is not intended for detection of hazardous voltages.

While using this product, you may need to access other parts of a larger system. Read the safety sections of the other component manuals for warnings and cautions related to operating the system.

When incorporating this equipment into a system, the safety of that system is the responsibility of the assembler of the system.

### To avoid fire or personal injury

**Connect and disconnect properly.** Do not connect or disconnect probes or test leads while they are connected to a voltage source.

Use only insulated voltage probes, test leads, and adapters supplied with the product, or indicated by Tektronix to be suitable for the product.

**Observe all terminal ratings.** To avoid fire or shock hazard, observe all ratings and markings on the product. Consult the product manual for further ratings information before making connections to the product.

Do not apply a potential to any terminal, including the common terminal, that exceeds the maximum rating of that terminal.

The measuring terminals on this product are not rated for connection to mains or Category II, III, or IV circuits.

Do not operate without covers. Do not operate this product with covers or panels removed, or with the case open.

Avoid exposed circuitry. Do not touch exposed connections and components when power is present.

**Do not operate with suspected failures.** If you suspect that there is damage to this product, have it inspected by qualified service personnel.

Disable the product if it is damaged. Do not use the product if it is damaged or operates incorrectly. If in doubt about safety of the product, turn it off and disconnect the power. Clearly mark the product to prevent its further operation.

Examine the exterior of the product before you use it. Look for cracks or missing pieces.

Use only specified replacement parts.

**Do not operate in wet/damp conditions.** Be aware that condensation may occur if a unit is moved from a cold to a warm environment.

Do not operate in an explosive atmosphere.

Keep product surfaces clean and dry. Remove the input signals before you clean the product.

**Provide proper ventilation.** Refer to the installation instructions in the manual for details on installing the product so it has proper ventilation.

**Provide a safe working environment.** Avoid improper or prolonged use of keyboards, pointers, and button pads. Improper or prolonged keyboard or pointer use may result in serious injury.

Be sure your work area meets applicable ergonomic standards. Consult with an ergonomics professional to avoid stress injuries.

Use only the Tektronix rackmount hardware specified for this product.

## Service safety summary

The Service safety summary section contains additional information required to safely perform service on the product. Only qualified personnel should perform service procedures. Read this Service safety summary and the General safety summary before performing any service procedures.

To avoid electric shock. Do not touch exposed connections.

**Do not service alone.** Do not perform internal service or adjustments of this product unless another person capable of rendering first aid and resuscitation is present.

**Disconnect power.** To avoid electric shock, disconnect the USB 3.0 cable from the instrument before removing any covers or panels, or opening the case for servicing.

Use care when servicing with power on. Disconnect power, remove battery (if applicable), and disconnect test leads before removing protective panels, soldering, or replacing components.

## Terms in this manual

These terms may appear in this manual:

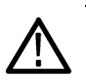

WARNING. Warning statements identify conditions or practices that could result in injury or loss of life.

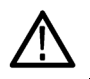

CAUTION. Caution statements identify conditions or practices that could result in damage to this product or other property.

## Terms and symbols on the product

These terms may appear on the product:

- DANGER indicates an injury hazard immediately accessible as you read the marking.
- WARNING indicates an injury hazard not immediately accessible as you read the marking.
- CAUTION indicates a hazard to property including the product.

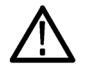

When this symbol is marked on the product, be sure to consult the manual to find out the nature of the potential hazards and any actions which have to be taken to avoid them. (This symbol may also be used to refer the user to ratings in the manual.)

The following symbol(s) may appear on the product:

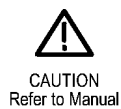

## Preface

## Verify the software version

The SignalVu-PC software version must be version 3.7.0114 or greater.

## Purpose

This manual lists the electrical, mechanical, and environmental specifications, and the certification and compliance statements for the Tektronix RSA306B USB Spectrum Analyzer. Also provided are procedures for verifying the performance of the instrument.

## Documentation

The following table lists some of the documentation that is available for this product.

### **Product documentation**

| Document                                                                                                    | Purpose                                                                                          | Location                                                                                                    |  |
|----------------------------------------------------------------------------------------------------|--------------------------------------------------------------------------------------------------|----------------------------------------------------------------------------------------------------|--|
| Installation and Safety Instructions Provides software and hardware installation instructions and associated safety warnings |                                                                                                  | Printed manual and also available in electronic<br>format on the product flash drive and at<br>www.tektronix.com/manuals |  |
| Specifications and Performance<br>Verification Technical Reference<br>(this manual)                                          | Specifications and performance<br>verification procedures for<br>checking instrument performance | Available at www.tektronix.com/manuals                                                                                   |  |
| SignalVu-PC application help                                                                                                 | Using the application and<br>interpreting the measurement<br>results                             | Application help files located within the application                                                                    |  |
| RSA306B API Programmer<br>manual                                                                                             | Details on commands used to<br>control the instrument through an<br>API                          | Available at www.tektronix.com/manuals                                                                                   |  |
| SignalVu-PC Programmer manual                                                                                                | Details on commands used with the SignalVu-PC application                                        | Available at www.tektronix.com/manuals                                                                                   |  |

## **Specifications**

All specifications are guaranteed unless labeled Typical. Typical specifications are provided for your convenience.

NOTE. Warranted characteristics that are checked in the Performance Verification are marked with a ✓ symbol.

The performance limits in this specification are valid within the following conditions:

- The SignalVu-PC software version is 3.7.0114 or greater.
- Operate the instrument in an environment that meets the temperature, altitude, and humidity characteristics listed in these specifications.
- The instrument must have been operating for a warm-up period of at least for 30 minutes (after being connected to the PC, starting the SignalVu-PC application, and SignalVu-PC is connected to the RSA306B instrument and continuously acquiring data).

**NOTE.** The RSA306B does not fully power on until SignalVu-PC has established communication with the RSA306B and is acquiring data.

The instrument must have had its signal-path-compensation routine last executed after at least a 30 minute warm-up period at an ambient temperature within ±2 °C of the current ambient temperature.

## Frequency

| RF input frequency range                                                   | 9 kHz to 6.2 GHz                                                                 |
|----------------------------------------------------------------------------|----------------------------------------------------------------------------------|
| Frequency reference accuracy                                               |                                                                                  |
| Over 18 °C to 28 °C ambient temperature range ✓                            | $\pm 3 \times 10^{-6}$ + aging (after 20 minute warm up)                         |
| Aging, typical                                                             | $\pm 3 \times 10^{-6}$ (first year), $\pm 1 \times 10^{-6}$ each year thereafter |
| Over operating temperature<br>range (–10 °C to +55 °C<br>ambient), typical | $\pm 20 \times 10^{-6}$ + aging                                                  |
| External frequency reference input                                         |                                                                                  |
| Input Frequency Range                                                      | 10 MHz ±10 Hz                                                                    |
| Input Level Range                                                          | –10 dBm to +10 dBm sinusoid                                                      |
| Impedance                                                                  | 50 Ω                                                                             |
| Center frequency resolution                                                |                                                                                  |
| Block IQ samples                                                           | 1 Hz                                                                             |
| Streamed ADC samples                                                       | 500 kHz                                                                          |

## Amplitude

| RF input impedance                    | 50 Ω                                                                                                    |  |
|---------------------------------------|----------------------------------------------------------------------------------------------------|--|
| RF input VSWR, typical                | $\leq$ 1.8:1 (10 MHz to 6200 MHz, reference level $\geq$ +10 dBm)                                                      |  |
|                                       | (Equivalent Return Loss: ≥ 11 dB)                                                                                      |  |
| Maximum RF input level without damage | The maximum voltage or power that the RF input can withstand without creating<br>a shock hazard or damaging the input. |  |
| DC voltage                            | ±40 V <sub>DC</sub>                                                                                                    |  |
| Ref Level ≥ –10 dBm                   | +23 dBm (continuous or peak)                                                                                           |  |
| Ref Level < –10 dBm                   | +15 dBm (continuous or peak)                                                                                           |  |
| Maximum RF input operating level      | The maximum level at the RF input for which the instrument will meet its<br>measurement specifications.                |  |
| Center frequency < 22 MHz             | +15 dBm                                                                                                    |  |
| Center frequency ≥ 22 MHz             | +20 dBm                                                                                                    |  |

| Amplitude accuracy at all center frequencies ∕ | Reference level +20 dBm to $-30$ dBm, alignment run prior to testing<br>Applies to corrected IQ data, with signal to noise ratios > 40 dB<br>Accuracy may degrade up to $\pm 0.6$ dB after storage at maximum storage temperature,<br>recovers within 24 hours |
|------------------------------------------------|----------------------------------------------------------------------------------------------------|
| Center frequency 9 kHz to<br>< 3 GHz           | ±1.2 dB (18 °C to 28 °C)                                                                                                    |
|                                                | ±0.8 dB (18 °C to 28 °C), typical (95% confidence)                                                                                                    |
|                                                | ±1.0 dB (–10 °C to 55 °C), typical                                                                                                    |
| Center frequency $\geq$ 3 GHz to 6.2 GHz       | ±1.65 dB (18 °C to 28 °C)                                                                                                    |
|                                                | ±1.0 dB (18 °C to 28 °C), typical (95% confidence)                                                                                                    |
|                                                | ±0.85 dB (–10 °C to 55 °C), typical                                                                                                    |

The above *Amplitude accuracy at all center frequencies* specifications apply when operated and stored at the same ambient absolute humidity conditions as the average factory calibration environment (8 grams of water per cubic meter of air). Absolute humidity can be estimated from ambient temperature °C and relative humidity rh (%) using readily available online calculators or the following relation:

Absolute Humidity 
$$\left(\frac{g}{m^2}\right) = \frac{6.112 \times e^{\left[\frac{17.67 \times T}{T+243.5}\right]} \times rh \times 2.1674}{273.15 + T}$$

Losses in the RF path of the product are proportional to its PCB moisture content which is in turn proportional to the amount of moisture in the air. PCB moisture responds slowly to ambient conditions and it may take a day or more for an ambient humidity change to cause a significant amplitude shift, it may require a similar length of time to recover after return to the original ambient condition. Amplitude errors due to humidity are minimal when the ambient conditions are the same as the factory calibration conditions, nominally 8 g/m3 and increase proportional to the difference from that value averaged over time. The additional amplitude error is given by

Humidity  $Error = (0.013 + .008 * C.F.) * (8 - H_A) dB$ 

(C.F. = center frequency in GHz, HA = Absolute Humidity in g/m^3). Worst case amplitude error is the greater of the error in the table or the sum of the value in the table combined with the humidity error.

#### Example:

Center Freq. = 4 GHz, temperature = 28C, R.H. = 80%. Absolute Humidity= 21.8 g/ m3 Humidity Error (4 GHz, 21.8 g/ m3) = -0.62 dB P-TYP-S95 error from table = +1, -1 dB Sum of table plus hum. error= (1-0.62)=0.38 dB, (-1-0.62)=-1.62 dB Worst case amplitude error = +1 dB, -1.62 dB

| Channel amplitude flatness $\checkmark$ | Reference level +20 dBm to –30 dBm, alignment run prior to testing<br>Applies to corrected IQ data, with signal to noise ratios > 40 dB |  |
|-----------------------------------------|----------------------------------------------------------------------------------------------------|--|
| At 18 °C to 28 °C                       |                                                                                                    |  |
| Center frequency 22 MHz to              | ±1.2 dB                                                                                                    |  |
| 24 MHz                                  | ±1.0 dB, typical                                                                                                    |  |
| Center frequency 24 MHz to 6.2 GHz      | ±1.0 dB                                                                                                    |  |
|                                         | ±0.4 dB, typical                                                                                                    |  |
| At -10 °C to 55 °C                      |                                                                                                    |  |
| Center frequency 22 MHz to 24 MHz       | ±2.5 dB, typical                                                                                                    |  |
| Center frequency 24 MHz to 6.2 GHz      | ±0.5 dB, typical                                                                                                    |  |

## Trigger

| Trigger/sync input  |                                                                                                    |
|---------------------|----------------------------------------------------------------------------------------------------|
| Voltage range       | TTL (0.0 V – 5.0 V)                                                                                   |
| Trigger level       | Positive-going threshold voltage: 1.6 V minimum, 2.1 V maximum                                        |
|                     | Negative-going threshold voltage: 1.0 V minimum, 1.35 V maximum                                       |
| Impedance           | 10 k $\Omega$ (with Schottky clamps to 0 V, +5 V)                                                     |
| Power trigger       | Trigger on RF power level transitions which cross the trigger level, for signals within the IF BW.    |
| Threshold range     | 0 dB to –50 dB (from reference level, for trigger levels > 30 dB above the noise floor, 0.1 dB steps) |
| Туре                | Rising or falling edge                                                                                |
| Trigger re-arm time | ≤ 100 µs                                                                                              |

## Intermediate frequency and acquisition system

| IF bandwidth                                                   | 40 MHz                                                                                                    |  |
|----------------------------------------------------------------|----------------------------------------------------------------------------------------------------|--|
| ADC sample rate and bit width                                  | 112 Ms/s, 14 bits<br>Sample rate and bit-width of the Analog/Digital Converter used to digitize the IF signal |  |
| Real-time IF acquisition data 112 Ms/s, 16-bit integer samples |                                                                                                    |  |
| (uncorrected)                                                  | 40 MHz BW, at digital IF = 28 $\pm$ 0.25 MHz, uncorrected                                                     |  |
|                                                                | Block streaming data at an average rate of 224 MB/sec                                                         |  |
| Block baseband acquisition data (corrected)                    |                                                                                                    |  |
| Maximum acquisition time                                       | 1 s                                                                                                    |  |
| Bandwidths                                                     | 40 /( 2 <sup>N</sup> ) MHz, 0 Hz Digital IF, N $\geq$ 0                                                       |  |
| Sample rates                                                   | 56 / (2 <sup>N</sup> ) Ms/s, 32-bit float complex samples, $N \ge 0$                                          |  |

≤ -151

## Noise and distortion

Displayed average noise level (DANL) ✓

Reference level = -50 dBm, input terminated with 50  $\Omega$  load, log-average (10 averages)

| Center frequency   | Frequency range         | DANL (dBm/Hz),<br>18 ℃ to 28 ℃✓ | DANL (dBm/Hz),<br>−10 °C to 55 °C,<br>typical |
|--------------------|-------------------------|---------------------------------|-----------------------------------------------|
| < 22 MHz (LF path) | 100 kHz to<br>< 42 MHz  | ≤ -130                          | ≤ -133                                        |
| ≥ 22 MHz (RF path) | 2 MHz to < 5 MHz        | ≤ -145                          | ≤ -148                                        |
|                    | 5 MHz to < 1.0 GHz      | ≤ –161                          | ≤ –163                                        |
|                    | 1.0 GHz to<br>< 1.5 GHz | ≤ -160                          | ≤ -162                                        |
|                    | 1.5 GHz to<br>< 2.5 GHz | ≤ –157                          | ≤ –159                                        |
|                    | 2.5 GHz to<br>< 3.5 GHz | ≤ –154                          | ≤ -156                                        |
|                    | 3.5 GHz to<br>< 4.5 GHz | ≤ -152                          | ≤ -155                                        |

Phase noise√

Phase Noise (dBc/Hz) measured with 1 GHz CW signal at 0 dBm

4.5 GHz to 6.2 GHz  $\leq -149$ 

| Offset: | Center frequency, dBc/Hz |                     |                    |                      |                    |
|---------|--------------------------|---------------------|--------------------|----------------------|--------------------|
| 1 GHz   | 1 GHz √                  | 10 MHz<br>(typical) | 1 GHz<br>(typical) | 2.5 GHz<br>(typical) | 6 GHz<br>(typical) |
| 1 kHz   | ≤ -84                    | ≤ -115              | ≤ -89              | ≤ -78                | ≤ -83              |
| 10 kHz  | ≤ -84                    | ≤ -122              | ≤87                | ≤ -84                | ≤ -85              |
| 100 kHz | ≤ -88                    | ≤ -126              | ≤ -93              | ≤ -92                | ≤ -95              |
| 1 MHz   | ≤ -118                   | ≤ -127              | ≤ -120             | ≤ -114               | ≤ -110             |

| Residual spurious response,<br>typical                                                                                                  | Reference level $\leq$ –50 dBm, RF input terminated with 50 $\Omega$                                                |
|----------------------------------------------------------------------------------------------------|----------------------------------------------------------------------------------------------------|
| Center frequency                                                                                                    |                                                                                                    |
| 9 kHz to < 1 GHz                                                                                                    | < -100 dBm                                                                                                    |
| 1 to < 3 GHz                                                                                                    | < -95 dBm                                                                                                    |
| 3 to 6.2 GHz                                                                                                    | < -90 dBm                                                                                                    |
| With the following exceptions:<br><–80 dBm, Center Frequency 2080<br><–80 dBm, Center Frequency 3895<br><–85 dBm, Center Frequency 4780 | )-2120<br>5 -3945 MHz<br>)-4810 MHz                                                                                 |
| Input related spurious response<br>(SFDR) ✔                                                                                             | Conditions: 18 °C to 28 °C, auto settings on, reference level -30 dBm, input amplitude at or below reference level. |

#### Input frequencies ≤ 6.2 GHz

Spurious responses due to the following mechanisms: RFx2\*LO1, 2RFx2\*LO1, RFx3\*LO1, RFx5\*LO1, RF to IF feed-through, IF2 Image.

≤ –60 dBc

Spurious responses due to First IF images (RFXLO1):

- ≤ –60 dBc, < 2700 MHz center frequency
- $\leq$  -50 dBc, 2700 6200 MHz center frequency

Exceptions:

- IF feedthrough: ≤ -45 dBc for 1850 MHz 2700 MHz center frequency, typical
- First IF Image: ≤ -55 dBc for 1850 MHz 1870 MHz center frequency, typical ≤ -35 dBc for 3700 MHz 3882 MHz center frequency, typical ≤ -35 dBc for 5350 MHz 5700 MHz center frequency, typical
- Second IF Image: ≤ -50 dBc 22 1850 MHz ≤ -50 dBc 4175-4225 MHz
- RFx2LO: ≤ –50 dBc for 4750 MHz 4810 MHz center frequency, typical
- 2RFx2LO: ≤ -50 dBc for 3900 MHz 3940 MHz center frequency, typical
- RFx3LO: ≤ -45 dBc for 4175 MHz 4225 MHz center frequency, typical
- Spurious responses due to ADC images:
  - $\leq$  -60 dBc, offset from center frequency > 56 MHz
  - $\leq$  -50 dBc, 56 MHz  $\geq$  offset from CF  $\geq$  36 MHz

Input frequencies > 6.2 GHz – 8.0 GHz (typical)

Spurious responses due to the following mechanisms: First IF Image, RFX2LO1, 2RFX2LO1, RFX3LO1, RFX5LO1, IF2 Image.

 $\leq$  -60 dBc

Exceptions:

- First IF Image: ≤ -40 dBc for ≥ 3800 MHz center frequency, typical
- RFx2LO: ≤ -25 dBc for 4800 MHz 5150 MHz center frequency, typical ≤ -40 dBc for 5150 MHz - 5800 MHz center frequency, typical
- RFx3LO: ≤ -40 dBc for 4150 MHz 4250 MHz center frequency, typical

Spurious Response Definitions: For each center frequency setting, any on-screen spurious signals caused by RF input signals (blockers) mixing with local oscillators (LO1 or LO2) at a frequency determined by the hardware settings for the IF and LO1 frequency.

For a given center frequency setting, use the Frequency Tuning Table to determine the corresponding n and the IF and LO1 frequencies. (See Table 1 on page 8.) Use the formulas below to calculate the required input signal (blocker) frequency which will cause a spur at the center frequency.

| Spur Type            | Blocker Frequency<br>(Source Frequency) |
|----------------------|-----------------------------------------|
| IF1 Image            | $ f_{IF}+n	imesf_{LO1} $                |
| RF+2LO               | $ f_{IF}+2	imesf_{LO1} $                |
| RF-2LO               | $ f_{IF}-2	imesf_{LO1} $                |
| RF+3LO               | $ f_{IF} + 3 \times f_{LO1} $           |
| RF-3LO               | $ f_{IF} - 3 	imes f_{LO1} $            |
| RF+5LO               | $ f_{IF}$ + 5 $	imes$ $f_{LO1} $        |
| RF-5LO               | $ f_{IF}-5	imesf_{LO1} $                |
| 2RF+2LO              | $\frac{ f_{IF} + 2 \times f_{LO1} }{2}$ |
| 2RF-2LO              | $\frac{ f_{IF} - 2 \times f_{LO1} }{2}$ |
| RF to IF Feedthrough | 1190 MHz or 2440<br>MHz                 |
|                      |                                         |

| Residual FM, typical                         | < 10 Hz <sub>p-p</sub>                                                                                           |  |  |  |  |
|----------------------------------------------|----------------------------------------------------------------------------------------------------|--|--|--|--|
| 3 <sup>RD</sup> order IM distortion ✓        | ≤ –63 dBc at center frequency 2130 MHz, reference level = –15 dBm, 18 °C to 28 °C                                |  |  |  |  |
|                                              | $\leq$ -63 dBc at center frequency 2130 MHz, reference level = -15 dBm, -10 °C to 55 °C, typical                 |  |  |  |  |
|                                              | ≤ –63 dBc at center frequency 2130 MHz, reference level = –30 dBm, typical                                       |  |  |  |  |
|                                              | < –58 dBc, 40 MHz to 6.2 GHz, reference level = –10 dBm, typical                                                 |  |  |  |  |
|                                              | < –50 dBc, 40 MHz to 6.2 GHz, reference level = –50 dBm, typical                                                 |  |  |  |  |
|                                              | Two CW signals, 1 MHz separation, each input signal level 5 dB below the reference level setting at the RF input |  |  |  |  |
| 3 <sup>RD</sup> order intercept (TOI)        | ≥ +13 dBm at center frequency 2130 MHz, reference level –15 dBm, 18 °C to 28 °C                                  |  |  |  |  |
|                                              | ≥ +13 dBm at center frequency 2130 MHz, reference level –15 dBm, –10 °C to 55 °C, typical                        |  |  |  |  |
|                                              | ≥ –2 dBm at center frequency 2130 MHz, reference level –30 dBm, typical                                          |  |  |  |  |
|                                              | +14 dBm, 40 MHz to 6.2 GHz, reference level = -10 dBm, typical                                                   |  |  |  |  |
|                                              | –30 dBm, 40 MHz to 6.2 GHz, reference level = –50 dBm, typical                                                   |  |  |  |  |
|                                              | These are indirectly tested by the 3rd Order IM Distortion test                                                  |  |  |  |  |
| 2 <sup>ND</sup> harmonic distortion, typical | < –55 dBc, 10 MHz to 300 MHz, reference level = 0 dBm                                                            |  |  |  |  |
|                                              | < –60 dBc, 300 MHz to 3.1 GHz, reference level = 0 dBm                                                           |  |  |  |  |
|                                              | < –50 dBc, 10 MHz to 1850 MHz, and 2330 MHz to 3100 MHz, reference level = –40 dBm                               |  |  |  |  |
|                                              | < –45 dBc , 1850 MHz to 2330 MHz, reference level = –40 dBm                                                      |  |  |  |  |

| 2 <sup>ND</sup> harmonic distortion<br>intercept (SHI), typical | +55 dBm, 10 MHz to 300 MHz, reference level = 0 dBm<br>+60 dBm, 300 MHz to 3.1 GHz, reference level = 0 dBm<br>+10 dBm, 10 MHz to 1850 MHz, and 2330 MHz to 3100 MHz, reference level =<br>-40 dBm |
|-----------------------------------------------------------------|----------------------------------------------------------------------------------------------------|
|                                                                 | +5 dBm, 1850 MHz to 2330 MHz, reference level = -40 dBm                                                                                                    |
| Local oscillator feedthrough to input connector, typical        | < –75 dBm<br>Reference level = –30 dBm                                                                                                    |

## Table 1: Frequency Tuning Table

| Sub-<br>band | Pre-<br>Selec-<br>tor Fil-<br>ter | Cen-<br>ter<br>Freq.<br>Min.<br>(MHz) | Cen-<br>ter<br>Freq.<br>Max<br>(MHz) | LO1<br>Min<br>(MHz) | LO1<br>Max<br>(MHz) | IF1<br>(MHz) | LO1<br>High<br>/Low<br>Side | m<br>(RF) | n (LO) | LO2<br>(MHz) |
|--------------|-----------------------------------|---------------------------------------|--------------------------------------|---------------------|---------------------|--------------|-----------------------------|-----------|--------|--------------|
| 0            | LF                                | 0.009                                 | 22                                   | None                | None                | DC           | 1                           | 1         | 1      | None         |
| 1            | 1                                 | 22                                    | 700                                  | 2462                | 3140                | 2440         | 1                           | -1        | 1      | 2300         |
| 2            | 2                                 | 700                                   | 1850                                 | 3140                | 4290                | 2440         | 1                           | -1        | 1      | 2300         |
| 3            | 3                                 | 1850                                  | 2700                                 | 3040                | 3890                | 1190         | 1                           | -1        | 1      | 1050         |
| 4            | 4                                 | 2700                                  | 3100                                 | 3890                | 4290                | 1190         | 1                           | -1        | 1      | 1050         |
| 5            | 4                                 | 3100                                  | 3700                                 | 4290                | 4890                | 1190         | 1                           | -1        | 1      | 1050         |
| 6            | 5                                 | 3700                                  | 4175                                 | 4890                | 5365                | 1190         | 1                           | -1        | 1      | 1050         |
| 7            | 5                                 | 4175                                  | 4225                                 | 1735                | 1785                | 2440         | -1                          | 1         | -1     | 2300         |
| 8            | 5                                 | 4225                                  | 4750                                 | 5415                | 5940                | 1190         | 1                           | -1        | 1      | 1050         |
| 9            | 5                                 | 4750                                  | 4960                                 | 3560                | 3770                | 1190         | -1                          | 1         | -1     | 1050         |
| 10           | 6                                 | 4960                                  | 5100                                 | 3770                | 3910                | 1190         | -1                          | 1         | -1     | 1050         |
| 11           | 6                                 | 5100                                  | 5695                                 | 3910                | 4505                | 1190         | -1                          | 1         | -1     | 1050         |
| 12           | 6                                 | 5695                                  | 5700                                 | 4505                | 4510                | 1190         | -1                          | 1         | -1     | 1050         |
| 13           | 7                                 | 5700                                  | 5900                                 | 4510                | 4710                | 1190         | -1                          | 1         | -1     | 1050         |
| 14           | 7                                 | 5900                                  | 6220                                 | 4710                | 5030                | 1190         | -1                          | 1         | -1     | 1050         |

## **Real time**

| DPX minimum signal duration<br>(100% POI) | 100 μs<br>DPX settings: Span = 40 MHz, RBW = 300 kHz (Auto)                                                                                                    |  |  |
|-------------------------------------------|----------------------------------------------------------------------------------------------------|--|--|
|                                           | Due to the nondeterministic execution time of programs running under Microsoft Windows OS, this specification may not be met when the host PC is heavily loaded with other processing tasks        |  |  |
| DPX bitmap image resolution               | 201 pixels vertical x 801 pixels horizontal                                                                                                    |  |  |
| DPX spectrogram minimum time              | 1 millisecond                                                                                                    |  |  |
| resolution                                | Due to the non-deterministic execution time of programs running under Microsoft<br>Windows OS, this specification may not be met when the host PC is heavily loaded<br>with other processing tasks |  |  |

| Audio demodulation           |                                  |  |  |
|------------------------------|----------------------------------|--|--|
| Types                        | AM, FM                           |  |  |
| IF bandwidth range           | Five selections, 8 kHz – 200 kHz |  |  |
| Audio output frequency range | 50 Hz – 10 kHz                   |  |  |

## Interfaces, input, output ports

| RF input                           | Type N, female                                                                                                    |  |  |  |  |
|------------------------------------|----------------------------------------------------------------------------------------------------|--|--|--|--|
| External frequency reference input | SMA, female                                                                                                    |  |  |  |  |
| Trigger/sync input                 | SMA, female                                                                                                    |  |  |  |  |
| Status indicator                   | LED, dual color red/green                                                                                                    |  |  |  |  |
|                                    | LED states:<br>Steady Red: USB power applied, or resetting<br>Steady Green: Initialized, ready for use<br>Flickering Green: Transferring acquired data to host PC |  |  |  |  |
| USB device port                    | USB 3.0 - Micro-B (with thumbscrews)                                                                                                    |  |  |  |  |

## Power

| Power consumption | Per USB 3.0 SuperSpeed requirements: 5.0 V, ≤ 900 mA, nominal |
|-------------------|---------------------------------------------------------------|
|                   |                                                               |

## Physical

| Weight     | 0.59 kg (1.3 lbs) |  |  |  |
|------------|-------------------|--|--|--|
| Dimensions |                   |  |  |  |
| Height     | 30.5 mm (1.2 in)  |  |  |  |
| Width      | 127 mm (5.0 in)   |  |  |  |
| Depth      | 190.5 mm (7.5 in) |  |  |  |

## Regulatory

| Safety                  | UL61010-1, CAN/CSA-22.2 No.61010-1, EN61010-1, IEC61010-1 | UL61010-1, CAN/CSA-22.2 No.61010-1, EN61010-1, IEC61010-1 |  |  |
|-------------------------|-----------------------------------------------------------|-----------------------------------------------------------|--|--|
| Regional certifications | Europe: EN61326<br>Australia/New Zealand: AS/NZS 2064     |                                                           |  |  |
| EMC emissions           | EN61000-3-2, EN61000-3-3, EN61326-2-1                     |                                                           |  |  |
| EMC immunity            | EN61326–1/2, IEC61000-4-2/3/4/5/6/8/11                    |                                                           |  |  |

## Environmental performance

| Temperature                                    |                                                                                                    |  |  |  |
|------------------------------------------------|----------------------------------------------------------------------------------------------------|--|--|--|
| Operating -10 °C to +55 °C (+14 °F to +131 °F) |                                                                                                    |  |  |  |
| Nonoperating                                   | –51 °C to +71 °C (–60 °F to +160 °F)                                                                                                    |  |  |  |
| Humidity, operating                            | 5% to 95 ±5% RH (relative humidity) in the temperature range of +10 °C to 30 °C (+50 °F to 86 °F)                                                                    |  |  |  |
|                                                | 5% to 75% ±5% RH from +30 °C to +40 °C (+86 °F to 104 °F)<br>5% to 45% RH above +40 °C to +55 °C (+86 °F to +131 °F)                                                 |  |  |  |
|                                                | <10 °C humidity is uncontrolled; non-condensing                                                                                                    |  |  |  |
| Altitude                                       |                                                                                                    |  |  |  |
| Operating                                      | 9144 meters (30,000 feet)                                                                                                    |  |  |  |
| Nonoperating                                   | 15,240 meters (50,000 feet)                                                                                                    |  |  |  |
| Dynamics                                       |                                                                                                    |  |  |  |
| Random vibration:<br>nonoperating              | 0.030 g <sup>2</sup> /Hz, 10 Hz – 500 Hz, 30 minutes per axis, three axes (90 minutes total)                                                                         |  |  |  |
| Mechanical shock: operating                    | Half-sine mechanical shocks, 30 g peak amplitude, 11 ms duration, three drops in each direction of each axis (18 total)                                              |  |  |  |
| Handling and transit                           |                                                                                                    |  |  |  |
| Bench handling, operating                      | Per MIL-PRF-28800F Class 2 operating: Rotational-edge-drops of appropriate edges<br>on appropriate sides of the equipment                                            |  |  |  |
| Transit drop, nonoperating                     | Per MIL-PRF-28800F Class 2 nonoperating: Transit drops onto six faces and four corners of the equipment, from a height of 30 cm (11.8 in.) for a total of 10 impacts |  |  |  |

## **Performance verification**

**NOTE.** The performance verification procedure is not a calibration procedure. The performance verification procedure only verifies that your instrument meets key specifications. For your instrument to be calibrated, it must be returned to a Tektronix service facility.

## **Prerequisites**

The tests in this section make up a confirmation of performance and functionality when the following requirements are met:

- The SignalVu-PC application must be version 3.7.0114 or greater.
- Operate the instrument in an environment that meets the temperature, altitude, and humidity characteristics listed in the specifications.
- The instrument must be completely assembled and covers installed per factory specification.
- The instrument must have been operating for a warm-up period of at least for 30 minutes (after being connected to the PC, starting the SignalVu-PC application, and SignalVu-PC is connected to the RSA306B instrument and continuously acquiring data).

**NOTE.** The RSA306B does not fully power on until SignalVu-PC has established communication with the RSA306B and is acquiring data.

The instrument must have had its last alignment routine done after at least a 30 minute warm-up period at an ambient temperature not more than ±2 °C different than the current ambient temperature.

## **Required equipment**

These procedures use external, traceable signal sources to directly check warranted characteristics. The following table lists the equipment required for this procedure.

| Table 2: | RSA306B | required | test | equipment |
|----------|---------|----------|------|-----------|
| Table 2: | RSA306B | required | test | equipment |

| ltem                              | Description                                                                                                    | Qty                        | Model Number                                        | Purpose                                                                      |
|-----------------------------------|----------------------------------------------------------------------------------------------------|----------------------------|-----------------------------------------------------|------------------------------------------------------------------------------|
| Desktop or Laptop PC              | Intel Core i7-4-core with Intel<br>HD4000 (clock speed 3.6 GHz<br>or in this proximity),<br>8.00 GB RAM,<br>WIN7 64 Bit OS,<br>Solid State Drive<br>(SSD) ≥128 GB with ><br>300 MBytes/sec sustained<br>write speed,<br>USB 3.0 | 1                          | Dell Optiplex 9020 MT, or<br>equivalent             | Run SignalVu-PC                                                              |
| Locking USB3 cable                | 1 meter length, A to Micro<br>B, with thumbscrews (can be<br>locked in place for units with<br>mating faceplate)                                                                                                    | 1                          | L-Com CAVISU3AMICB-1M<br>174-6796-00 (Tekronix P/N) | Required for the RSA306B communication and power                             |
| Signal generator                  | DC – 8 GHz                                                                                                    | 1                          | Stanford Research Systems<br>SG386 option 02        | Test full frequency range                                                    |
| Signal generator                  | DC – 6 GHz                                                                                                    | 1                          | Tektronix TSG4106A                                  | Second signal generator<br>require to perform<br>third-order distortion test |
| Power meter                       | 9 kHz – 18 GHz (power head dependent)                                                                                                    | 1                          | Keysight E4418B                                     | Verifies RSA306B input<br>signal amplitude                                   |
| Power sensor                      | 9 kHz – 18 GHz                                                                                                    | 1                          | Keysight power head<br>E9304A H18                   | Measures RSA306B input<br>signal amplitude                                   |
| Power splitter                    | DC – 18 GHz, N                                                                                                    | 1                          | Keysight 11667A                                     | Amplitude adjustments<br>and input amplitude setting<br>in spurious tests    |
| Power combiner                    | 2 –18 GHz, SMA                                                                                                    | 1                          | M/A-COM<br>2089-6208-00                             | Third-order distortion measurement                                           |
| Attenuator                        | 3 dB, SMA, >8 GHz bandwidth                                                                                                    | 2                          | Mini-Circuits Labs<br>FW-3+                         | For third-order distortion measurement                                       |
| Termination                       | DC -18 GHz, N-m                                                                                                    | 1                          | Maury Microwave 2510B6                              | For DANL tests                                                               |
| Adapter N(male) to<br>N(male)     | DC -18 GHz coaxial adapter                                                                                                    | 1                          | Pasternack PE91034 or<br>Maury Microwave 8828B      | Amplitude adjustments                                                        |
| Adapter N(male) to<br>SMA(female) | DC -18 GHz adapter                                                                                                    | 2-6<br>(as<br>need-<br>ed) | Needed for SG386<br>generator                       | May be needed for signal generator and filter RF connections                 |

| ltem                          | Description                         | Qty | Model Number                       | Purpose                                                                        |
|-------------------------------|-------------------------------------|-----|------------------------------------|--------------------------------------------------------------------------------|
| Band pass filter              | 2150 MHz, SMA                       | 2   | Mini-Circuits Labs<br>ZX75BP-2150+ | For third-order distortion measurement                                         |
| Low pass filter               | 5000 MHz cutoff, L250 filter        | 1   | K&L 5L250-5000/E 15000 –<br>O/OP   | Spurious test                                                                  |
| Tunable filter                | 1500 MHz to 3000 MHz, N connectors  | 1   | K&L 5BT-1500/3000-5-N/N            | Spurious test                                                                  |
| Alternative to tunable filter | 300 MHz lowpass cutoff, L250 filter | 1   | K&L 5L250-3300/E 10000 -<br>O/OP   |                                                                                |
| Cable, SMA-to-N               | ST18/SMAm/Nm/36in                   | 1   | Huber-Suhner 84004594              | Generator output to RF input                                                   |
| Cable, SMA                    | ST18/SMAm/SMAm/36in                 | 2   | Huber-Suhner 84002061              | TOI and tests requiring<br>low-pass filters                                    |
| Cable, SMA                    | ST18/SMAm/SMAm/8                    | 2   | Huber-Suhner 84028563              | TOI tests                                                                      |
| Cable, BNC-to-SMA             | BNC(m) to SMA(m) cable -<br>1 meter | 1   | Pasternack PE3615-36               | Generator timebase output to Ref IN.                                           |
|                               |                                     |     |                                    | (External-timebase to<br>generator-timebase input<br>may need a similar cable) |
| Torque wrench                 | 12 in-lb - Type N                   | 1   | Maury Microwave 2698C2             | N- connector attachments                                                       |
| Torque wrench                 | 8 in-lb Torque wrench - 3.5 mm      | 1   | Huber-Suhner 74Z-0-0-21            | SMA-connector<br>attachments                                                   |

|  | Table 2: | RSA306B | required | test | equi | pment | (cont.) | ) |
|--|----------|---------|----------|------|------|-------|---------|---|
|--|----------|---------|----------|------|------|-------|---------|---|

**NOTE.** Make sure that any adaptor and cable you use is specified to operate at the frequency range of the test you are performing. Connector frequency ranges:

BNC: DC to 1 GHz typical, up to 3 GHz for certain BNC cable/connectors.

N: DC to 18 GHz typical

SMA: DC to 18 GHz typical, up to 26.5 GHz for certain SMA cable/connectors.

## **Preliminary checks**

Do these steps before starting the performance verification procedures.

### Warm up the instrument

- 1. Connect the RSA306B USB cable to the host PC. The LED on the RSA306B should initially glow red then turn green after a few moments.
- 2. Make sure the SignalVu-PC application is connected to the RSA306B over USB.

- 3. View hardware status bar in the lower left corner of the SignalVu display. Verify that there are no errors or messages indicating loss of or invalid calibration data. At startup, the application may show the message, "Not Aligned:" this is OK.
- 4. Start the application acquiring data and allow the instrument to warm up for at least 30 minutes.

#### Run the alignment process

Align the instrument after the 30 minute warm-up period and before proceeding with the Warranted Characteristics tests:

- 1. Select Alignments in the Tools menu to open the Alignments dialog box.
- 2. Select Align Now. The alignment process takes a few seconds.
- 3. Verify that no alignment failures are reported in the status bar.

## Performance verification procedures

## Internal reference frequency accuracy

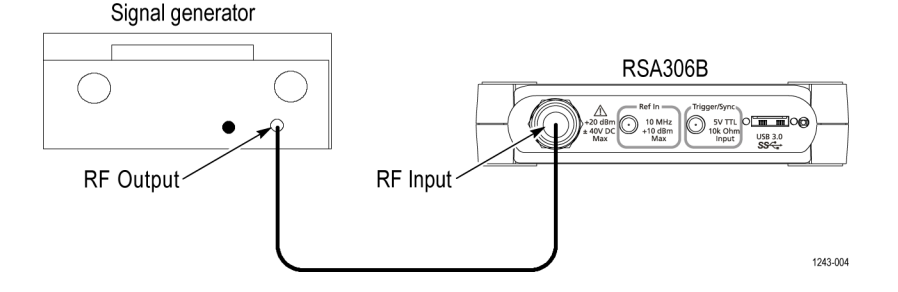

1. Connect a signal generator to the N-connector RF input of the RSA306B.

**NOTE.** The signal generator accuracy must be better than  $\pm 0.05$  ppm. If the signal generator accuracy does not meet this requirement, it must have its frequency reference phase locked to a precision frequency reference.

**NOTE.** The Stanford Research Systems SG386 signal generator has adequate frequency stability without use of an external timebase, but only if it has been calibrated/verified within 1 year. If this is not the case, the signal generator must have an accurate external timebase connected to its timebase input (rear panel, BNC, 10 MHz).

- 2. Set the signal generator to output a 0 dBm, 1 GHz CW frequency.
- 3. Reset the RSA306B to factory defaults: (Presets > Main) (The center frequency will be set to 1 GHz via Preset.)
- 4. Set the frequency span to 10 kHz.
- 5. Connect the signal generator output to the RF Input, N-connector input of the RSA306B.
- 6. Enter the measured marker frequency in the calculations table. (See Table 3.)
- 7. Calculate the specification based on aging rate. (See Table 4.)
- 8. Compare the measured value with the specification for Internal Frequency accuracy. Enter the results in the test record.

Table 3: Internal reference frequency instability calculations

| Marker frequency                                   | Value  |
|----------------------------------------------------|--------|
| Instability measured                               |        |
| [(Marker frequency – 1x10 <sup>9</sup> )/1000] ppm |        |
| Instability due to aging                           |        |
| (See Table 4.)                                     |        |
| Instability due to other drift                     | ±3 ppm |
| (18 °C to 28 °C)                                   |        |
| Total specified Instability                        |        |
| (aging plus other drift)                           |        |

## Table 4: Instability due to aging

|                   | Aging after initial          | Aging after<br>calibration            |
|-------------------|------------------------------|---------------------------------------|
|                   | calibration<br>(same date of | (Calibrated more<br>than 1 year after |
| Time period       | manufacture)                 | manufacture)                          |
| 0 to 3 months     | ±1 ppm                       | ±0.5 ppm                              |
| 3 to 6 months     | ±2 ppm                       | ±0.8 ppm                              |
| 6 to 12 months    | ±3 ppm                       | ±1 ppm                                |
| 1 year to 2 years | ±4 ppm                       | ±2 ppm                                |

## External reference input, functional test

This check is a functional check. It is an important check for customer use, but does not check warranted specification limits.

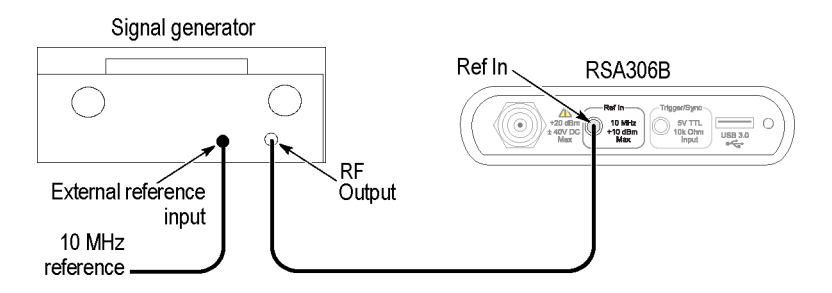

Connect a signal generator RF output to the N-connector Ref input of the RSA306B, as shown. The signal generator
accuracy must be better than ±0.05 ppm. If it does not, it must have its frequency reference phase locked to a precision
frequency reference.

Note: The Stanford Research Systems SG386 signal generator has adequate frequency stability without use of an external timebase, but only if it has been calibrated/verified within 1 year. If this is not the case, the signal generator must have an accurate external timebase connected to its timebase input (10 MHz).

- 2. Set the signal generator controls:
  - a. Frequency = 10 MHz
  - b. Amplitude =0 dBm
- 3. Set the RSA306B to use the external reference (Setup > Acquire > Frequency Reference).
- 4. Under the source field, select the External (10 MHz) radio button.
- 5. Check that the Status Bar shows Ref: Ext. This generally occurs within 5 seconds.
- 6. Enter pass/fail result in the test record.

### Amplitude accuracy at all center frequencies

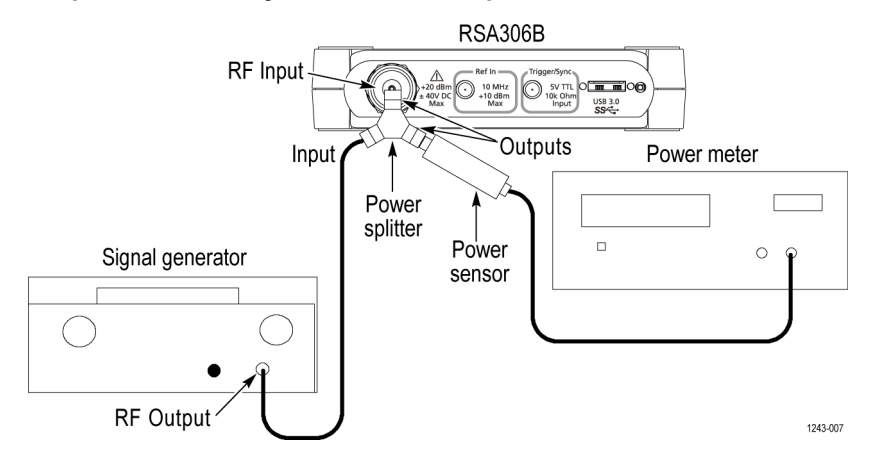

Amplitude accuracy is tested for four different reference levels which exercises the different RF gain conditions used in the RSA306B.

- 1. Connect the signal generator, power splitter, power sensor, power meter, and RSA306B as shown. Connect the power sensor and RF signal generator directly to the power splitter, which is connected directly to the RSA306B.
- 2. Reset the RSA306B to factory defaults (Presets > Main).
- 3. Run the RSA306B alignment procedure (Tools > Alignments > Align Now).
- 4. Set the RSA306B as follows:
  - a. Reference Level = +20 dBm
  - b. Detection = +PEAK (Setup > Settings > Traces > Detection > +PEAK)
  - c. Filter shape = Flat-Top (Setup > Settings > BW > Filter Shape > Flat-top)
  - d. Center Frequency: as listed in the amplitude accuracy tables. (See Table 5.) (See Table 6.) (See Table 7.) (See Table 8.)
  - e. Span:
    - For CF < 1 MHz, Span = 100 kHz</p>
    - For 1 MHz ≤ CF ≤ 30 MHz, Span = 1 MHz
    - For CF ≥ 30 MHz, Span = 10 MHz
  - d. RBW:
    - = For CF < 1 MHz, RBW = 1 kHz
    - = For 1 MHz  $\leq$  CF  $\leq$  30 MHz, RBW = 10 kHz
    - For CF > 30 MHz, RBW = 100 kHz
- 5. Set the signal generator output amplitude to +12 dBm. The RF amplitude at the power sensor and RSA306B input = +6 dBm nominal.
- 6. Set the signal generator frequency to the first frequency in the +20 dBm reference level accuracy table. (See Table 5.)
- 7. Set the RSA306B center frequency to the same frequency. (See Table 5.)

- 8. On the RSA306B, peak the marker on the signal at the center frequency; measure and record the amplitude.
- 9. Measure and record the power meter amplitude.
- **10.** Repeat steps 6 through 8 for all of the +20 dBm reference level frequencies in the table, measuring power meter amplitude and RSA306B amplitude.
- **11.** Set the signal generator output amplitude to **+1 dBm** for the 0 dBm reference level tests. RF amplitude at the power sensor and the RSA306B = –5 dBm nominal.
- 12. Repeat steps 6 through 8 for all of the +0 dBm reference level frequencies in the table, measuring power meter amplitude and RSA306B amplitude. Enter the values in the 0 dBm accuracy table. (See Table 6.)
- **13.** Set the signal generator output amplitude to **-12 dBm** for the -13 dBm reference level tests. RF amplitude at the power sensor and the RSA306B = -18 dBm nominal.
- 14. Repeat steps 6 through 8 for all of the -13 dBm reference level frequencies in the table, measuring power meter amplitude and RSA306B amplitude. Enter the values in the -13 dBm accuracy table. (See Table 7.)
- Set the signal generator output amplitude to -29 dBm for the -30 dBm reference level tests. RF amplitude at the power sensor and the RSA306B = -35 dBm nominal.
- 16. Repeat steps 6 through 8 for all of the -30 dBm reference level frequencies in the table, measuring power meter amplitude and RSA306B amplitude. Enter the values in the -30 dBm accuracy table. (See Table 8.)
- **17.** Calculate the amplitude errors for each frequency of each reference level accuracy table. Error = RSA306B measurement power meter measurement. Readings are in dBm, error is in dB.
- 18. Note the largest positive and negative errors in the Error column in all the reference level measurement tables.
- 19. Enter these values in the Amplitude accuracy results table. (See Table 9.)
- 20. Compare the +peak and -peak errors against the specifications.
- 21. Enter pass or fail in the test record.

Table 5: Amplitude accuracy, +20 dBm reference level measurements

| Center/signal<br>frequency | RSA306B reading,<br>dBm | Power meter value,<br>dBm | Error (RSA306B –<br>Pwr meter), dB |
|----------------------------|-------------------------|---------------------------|------------------------------------|
| 9 kHz                      |                         |                           |                                    |
| 20 kHz                     |                         |                           |                                    |
| 50 kHz                     |                         |                           |                                    |
| 100 kHz                    |                         |                           |                                    |
| 300 kHz                    |                         |                           |                                    |
| 1 MHz                      |                         |                           |                                    |
| 3 MHz                      |                         |                           |                                    |
| 10 MHz                     |                         |                           |                                    |
| 20 MHz                     |                         |                           |                                    |
| 22 MHz                     |                         |                           |                                    |
| 100 MHz                    |                         |                           |                                    |
| 699 MHz                    |                         |                           |                                    |

| Center/signal<br>frequency | RSA306B reading,<br>dBm | Power meter value,<br>dBm | Error (RSA306B –<br>Pwr meter), dB |
|----------------------------|-------------------------|---------------------------|------------------------------------|
| 701 MHz                    |                         |                           |                                    |
| 1 GHz                      |                         |                           |                                    |
| 1.849 GHz                  |                         |                           |                                    |
| 1.851 GHz                  |                         |                           |                                    |
| 2.339 GHz                  |                         |                           |                                    |
| 2.341 GHz                  |                         |                           |                                    |
| 2.419 GHz                  |                         |                           |                                    |
| 2.421 GHz                  |                         |                           |                                    |
| 2.699 GHz                  |                         |                           |                                    |
| 2.701 GHz                  |                         |                           |                                    |
| 3.000 GHz                  |                         |                           |                                    |
| 3.699 GHz                  |                         |                           |                                    |
| 3.701 GHz                  |                         |                           |                                    |
| 4.569 GHz                  |                         |                           |                                    |
| 4.571 GHz                  |                         |                           |                                    |
| 4.629 GHz                  |                         |                           |                                    |
| 4.631 GHz                  |                         |                           |                                    |
| 4.749 GHz                  |                         |                           |                                    |
| 4.751 GHz                  |                         |                           |                                    |
| 4.959 GHz                  |                         |                           |                                    |
| 4.961 GHz                  |                         |                           |                                    |
| 5.699 GHz                  |                         |                           |                                    |
| 5.701 GHz                  |                         |                           |                                    |
| 5.804 GHz                  |                         |                           |                                    |
| 5.806 GHz                  |                         |                           |                                    |
| 6.200 GHz                  |                         |                           |                                    |

Table 5: Amplitude accuracy, +20 dBm reference level measurements (cont.)

## Table 6: Amplitude accuracy, 0 dBm reference level measurements

| Center/signal<br>frequency | RSA306B reading,<br>dBm | Power meter value, dBm | Error (RSA306B –<br>Pwr meter), dB |
|----------------------------|-------------------------|------------------------|------------------------------------|
| 9 kHz                      |                         |                        |                                    |
| 20 kHz                     |                         |                        |                                    |
| 50 kHz                     |                         |                        |                                    |

| Center/signal<br>frequency | RSA306B reading,<br>dBm | Power meter value,<br>dBm | Error (RSA306B –<br>Pwr meter), dB |
|----------------------------|-------------------------|---------------------------|------------------------------------|
| 100 kHz                    |                         |                           |                                    |
| 300 kHz                    |                         |                           |                                    |
| 1 MHz                      |                         |                           |                                    |
| 3 MHz                      |                         |                           |                                    |
| 10 MHz                     |                         |                           |                                    |
| 20 MHz                     |                         |                           |                                    |
| 22 MHz                     |                         |                           |                                    |
| 100 MHz                    |                         |                           |                                    |
| 699 MHz                    |                         |                           |                                    |
| 701 MHz                    |                         |                           |                                    |
| 1 GHz                      |                         |                           |                                    |
| 1.849 GHz                  |                         |                           |                                    |
| 1.851 GHz                  |                         |                           |                                    |
| 2.339 GHz                  |                         |                           |                                    |
| 2.341 GHz                  |                         |                           |                                    |
| 2.419 GHz                  |                         |                           |                                    |
| 2.421 GHz                  |                         |                           |                                    |
| 2.699 GHz                  |                         |                           |                                    |
| 2.701 GHz                  |                         |                           |                                    |
| 3.000 GHz                  |                         |                           |                                    |
| 3.699 GHz                  |                         |                           |                                    |
| 3.701 GHz                  |                         |                           |                                    |
| 4.569 GHz                  |                         |                           |                                    |
| 4.571 GHz                  |                         |                           |                                    |
| 4.629 GHz                  |                         |                           |                                    |
| 4.631 GHz                  |                         |                           |                                    |
| 4.749 GHz                  |                         |                           |                                    |
| 4.751 GHz                  |                         |                           |                                    |
| 4.959 GHz                  |                         |                           |                                    |
| 4.961 GHz                  |                         |                           |                                    |
| 5.699 GHz                  |                         |                           |                                    |
| 5.701 GHz                  |                         |                           |                                    |

Table 6: Amplitude accuracy, 0 dBm reference level measurements (cont.)

| Center/signal<br>frequency | RSA306B reading,<br>dBm | Power meter value, dBm | Error (RSA306B –<br>Pwr meter), dB |
|----------------------------|-------------------------|------------------------|------------------------------------|
| 5.804 GHz                  |                         |                        |                                    |
| 5.806 GHz                  |                         |                        |                                    |
| 6.200 GHz                  |                         |                        |                                    |

Table 6: Amplitude accuracy, 0 dBm reference level measurements (cont.)

| Center/signal<br>frequency | RSA306B reading,<br>dBm | Power meter value, dBm | Error (RSA306B –<br>Pwr meter), dB |
|----------------------------|-------------------------|------------------------|------------------------------------|
| 9 kHz                      |                         |                        |                                    |
| 20 kHz                     |                         |                        |                                    |
| 50 kHz                     |                         |                        |                                    |
| 100 kHz                    |                         |                        |                                    |
| 300 kHz                    |                         |                        |                                    |
| 1 MHz                      |                         |                        |                                    |
| 3 MHz                      |                         |                        |                                    |
| 10 MHz                     |                         |                        |                                    |
| 20 MHz                     |                         |                        |                                    |
| 22 MHz                     |                         |                        |                                    |
| 100 MHz                    |                         |                        |                                    |
| 699 MHz                    |                         |                        |                                    |
| 701 MHz                    |                         |                        |                                    |
| 1 GHz                      |                         |                        |                                    |
| 1.849 GHz                  |                         |                        |                                    |
| 1.851 GHz                  |                         |                        |                                    |
| 2.339 GHz                  |                         |                        |                                    |
| 2.341 GHz                  |                         |                        |                                    |
| 2.419 GHz                  |                         |                        |                                    |
| 2.421 GHz                  |                         |                        |                                    |
| 2.699 GHz                  |                         |                        |                                    |
| 2.701 GHz                  |                         |                        |                                    |
| 3.000 GHz                  |                         |                        |                                    |
| 3.699 GHz                  |                         |                        |                                    |
| 3.701 GHz                  |                         |                        |                                    |
| 4.569 GHz                  |                         |                        |                                    |

Table 7: Amplitude accuracy, -13 dBm reference level measurements

| Center/signal<br>frequency | RSA306B reading,<br>dBm | Power meter value,<br>dBm | Error (RSA306B –<br>Pwr meter), dB |
|----------------------------|-------------------------|---------------------------|------------------------------------|
| 4.571 GHz                  |                         |                           |                                    |
| 4.629 GHz                  |                         |                           |                                    |
| 4.631 GHz                  |                         |                           |                                    |
| 4.749 GHz                  |                         |                           |                                    |
| 4.751 GHz                  |                         |                           |                                    |
| 4.959 GHz                  |                         |                           |                                    |
| 4.961 GHz                  |                         |                           |                                    |
| 5.699 GHz                  |                         |                           |                                    |
| 5.701 GHz                  |                         |                           |                                    |
| 5.804 GHz                  |                         |                           |                                    |
| 5.806 GHz                  |                         |                           |                                    |
| 6.200 GHz                  |                         |                           |                                    |

Table 7: Amplitude accuracy, -13 dBm reference level measurements (cont.)

Table 8: Amplitude accuracy, -30 dBm reference level measurements

| Center/signal<br>frequency | RSA306B reading,<br>dBm | Power meter value,<br>dBm | Error (RSA306B –<br>Pwr meter), dB |
|----------------------------|-------------------------|---------------------------|------------------------------------|
| 9 kHz                      |                         |                           |                                    |
| 20 kHz                     |                         |                           |                                    |
| 50 kHz                     |                         |                           |                                    |
| 100 kHz                    |                         |                           |                                    |
| 300 kHz                    |                         |                           |                                    |
| 1 MHz                      |                         |                           |                                    |
| 3 MHz                      |                         |                           |                                    |
| 10 MHz                     |                         |                           |                                    |
| 20 MHz                     |                         |                           |                                    |
| 22 MHz                     |                         |                           |                                    |
| 100 MHz                    |                         |                           |                                    |
| 699 MHz                    |                         |                           |                                    |
| 701 MHz                    |                         |                           |                                    |
| 1 GHz                      |                         |                           |                                    |
| 1.849 GHz                  |                         |                           |                                    |
| 1.851 GHz                  |                         |                           |                                    |
| 2.339 GHz                  |                         |                           |                                    |

| Center/signal<br>frequency | RSA306B reading,<br>dBm | Power meter value, dBm | Error (RSA306B –<br>Pwr meter), dB |
|----------------------------|-------------------------|------------------------|------------------------------------|
| 2.341 GHz                  |                         |                        |                                    |
| 2.419 GHz                  |                         |                        |                                    |
| 2.421 GHz                  |                         |                        |                                    |
| 2.699 GHz                  |                         |                        |                                    |
| 2.701 GHz                  |                         |                        |                                    |
| 3.000 GHz                  |                         |                        |                                    |
| 3.699 GHz                  |                         |                        |                                    |
| 3.701 GHz                  |                         |                        |                                    |
| 4.569 GHz                  |                         |                        |                                    |
| 4.571 GHz                  |                         |                        |                                    |
| 4.629 GHz                  |                         |                        |                                    |
| 4.631 GHz                  |                         |                        |                                    |
| 4.749 GHz                  |                         |                        |                                    |
| 4.751 GHz                  |                         |                        |                                    |
| 4.959 GHz                  |                         |                        |                                    |
| 4.961 GHz                  |                         |                        |                                    |
| 5.699 GHz                  |                         |                        |                                    |
| 5.701 GHz                  |                         |                        |                                    |
| 5.804 GHz                  |                         |                        |                                    |
| 5.806 GHz                  |                         |                        |                                    |
| 6.200 GHz                  |                         |                        |                                    |

Table 8: Amplitude accuracy, -30 dBm reference level measurements (cont.)

## Table 9: Amplitude accuracy results

| Reference level | Frequency range       | Maximum<br>+error | Maximum<br>–error | Specification |
|-----------------|-----------------------|-------------------|-------------------|---------------|
| +20 dBm         | 9 kHz to<br>2.701 GHz |                   |                   | ±1.2 dB       |
|                 | 3 GHz to 6.2 GHz      |                   |                   | ±1.65 dB      |
| 0 dBm           | 9 kHz to<br>2.701 GHz |                   |                   | ±1.2 dB       |
|                 | 3 GHz to 6.2 GHz      |                   |                   | ±1.65 dB      |
| -13 dBm         | 9 kHz to<br>2.701 GHz |                   |                   | ±1.2 dB       |
|                 | 3 GHz to 6.2 GHz      |                   |                   | ±1.65 dB      |

| Reference level | Frequency<br>range    | Maximum<br>+error | Maximum<br>–error | Specification |
|-----------------|-----------------------|-------------------|-------------------|---------------|
| -30 dBm         | 9 kHz to<br>2.701 GHz |                   |                   | ±1.2 dB       |
|                 | 3 GHz to 6.2 GHz      |                   |                   | ±1.65 dB      |

Table 9: Amplitude accuracy results (cont.)

### **Channel amplitude flatness**

The amplitude flatness test verifies amplitude at the two normalized bands and the band most likely to encounter a channel response problem. The channel flatness is measured for 2 MHz – 42 MHz, 1260 MHz – 1300 MHz, and 2140 MHz – 2180 MHz.

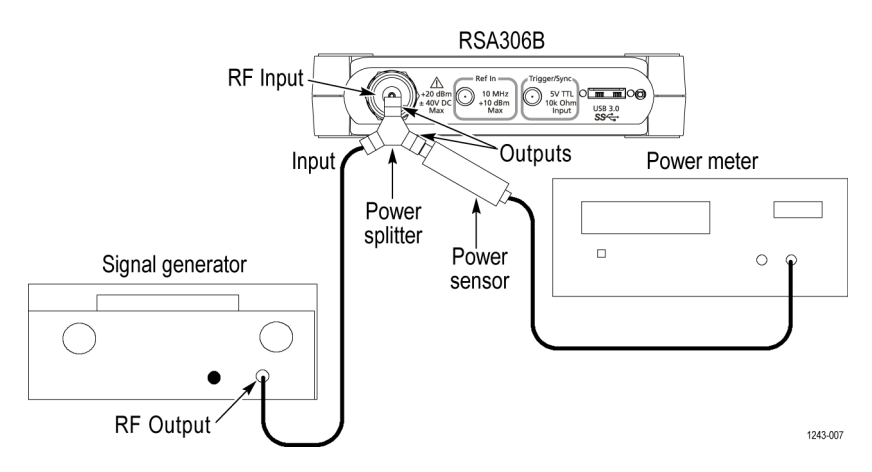

- 1. Connect the signal generator, power splitter, power sensor, power meter, and RSA306B as shown in the following figure. Connect the power splitter outputs directly to the RSA306B RF Input and to the power sensor.
- 2. Reset the RSA306B to factory defaults (Presets > Main).
- 3. Run the RSA306B alignment procedure (Tools > Alignments > Align Now).
- 4. Set the RSA306B as follows:
  - a. Reference Level = 0 dBm.
  - b. Detection = +PEAK (Setup > Settings > Traces > Detection > +PEAK).
  - c. Filter shape = Flat-Top (Setup > Settings > BW > Filter Shape > Flat-top).
  - d. Center Frequency = 22 MHz
  - e. Span = 40 MHz
  - f. RBW = Auto (300 kHz)
  - g. Function = Normal (Setup > Settings > Traces > Function)
- 5. Set the signal generator frequency to the first frequency in the 2 MHz 42 MHz channel flatness table. (See Table 10.)
- 6. Set the signal generator amplitude for -5 dBm at the power meter and RSA306B.
- 7. Record the power meter reading in the 2 MHz 42 MHz channel flatness table. (See Table 10.)
- 8. On the RSA306B, position the marker on the peak amplitude of the signal; record the amplitude in the channel flatness table.
- Repeat steps 5 through 8 to measure and record for all the frequencies in the channel flatness table, 2 MHz through 42 MHz. Do not change the RSA306B center frequency setting.
- 10. Set the RSA center frequency to 1280 MHz.. Keep other settings the same.
- 11. Set the signal generator frequency to 1260 MHz.

- 12. Set the signal generator amplitude for -5 dBm at the power meter and RSA306B.
- **13.** Repeat steps 5 through 8 to measure and record for all the frequencies in the channel flatness table, 1260 MHz through 1300 MHz. (See Table 11.) Do not change the RSA306B center frequency setting.
- 14. Change the RSA306B center frequency to 2160 MHz. Keep other settings the same.
- 15. Set the signal generator frequency to 2140 MHz.
- 16. Set the signal generator amplitude for -5 dBm at the power meter and RSA306B.
- 17. Repeat steps 5 through 8 to measure and record for all the frequencies in the channel flatness table, 2140 MHz through 2180 MHz. (See Table 12.) Do not change the RSA306B center frequency setting. An alternate IF setting is used in this range. This verifies the alternate setting.
- **18.** Use the recorded values to calculate the amplitude differences for each measured frequency in the three channel flatness tables.

Difference amplitude = (power meter amplitude – RSA306B marker amplitude)

The measured amplitudes are dBm. The difference amplitude is dB.

19. Calculate the channel flatness error relative the center screen amplitude. Center screen value:

22 MHz for the 2 – 42 MHz channel

1280 MHz for the 1260 - 1300 MHz channel

2160 MHz for the 2140 - 2180 MHz channel

The flatness error at each frequency is:

Error = (difference amplitude, each frequency – difference amplitude, center screen frequency)

NOTE. All amplitudes are in dB.

At center screen, Error = 0 dB.

#### Example calculation for 2 MHz frequency, 22 MHz center screen:

22 MHz Center screen difference amplitude = +0.13 dB

2 MHz Frequency difference amplitude = -0.32 dB

Error = (-0.32 dB - (0.13 dB)) = -0.45 dB

| Signal<br>generator<br>frequency | Power meter<br>amplitude, dB | RSA306B mar-<br>ker amplitude,<br>dB | Difference<br>amplitude, dBm | Channel<br>flatness error,<br>dB |
|----------------------------------|------------------------------|--------------------------------------|------------------------------|----------------------------------|
| 2 MHz                            |                              |                                      |                              |                                  |
| 4 MHz                            |                              |                                      |                              |                                  |
| 6 MHz                            |                              |                                      |                              |                                  |
| 8 MHz                            |                              |                                      |                              |                                  |
| 10 MHz                           |                              |                                      |                              |                                  |
| 12 MHz                           |                              |                                      |                              |                                  |
| 14 MHz                           |                              |                                      |                              |                                  |
| 16 MHz                           |                              |                                      |                              |                                  |
| 18 MHz                           |                              |                                      |                              |                                  |
| 20 MHz                           |                              |                                      |                              |                                  |
| 22 MHz                           |                              |                                      |                              |                                  |
| 24 MHz                           |                              |                                      |                              |                                  |
| 26 MHz                           |                              |                                      |                              |                                  |
| 28 MHz                           |                              |                                      |                              |                                  |
| 30 MHz                           |                              |                                      |                              |                                  |
| 32 MHz                           |                              |                                      |                              |                                  |
| 34 MHz                           |                              |                                      |                              |                                  |
| 36 MHz                           |                              |                                      |                              |                                  |
| 38 MHz                           |                              |                                      |                              |                                  |
| 40 MHz                           |                              |                                      |                              |                                  |
| 42 MHz                           |                              |                                      |                              |                                  |
| Maximum differen                 | ce amplitude                 |                                      |                              | < +1.2 dB                        |
| Minimum difference               | e amplitude                  |                                      |                              | > –1.2 dB                        |

Table 10: 22 MHz channel flatness, 2 MHz – 42 MHz

| Signal<br>generator<br>frequency | Power meter<br>amplitude, dB | RSA306B mar-<br>ker amplitude,<br>dB | Difference<br>amplitude, dBm | Channel<br>flatness error,<br>dB |
|----------------------------------|------------------------------|--------------------------------------|------------------------------|----------------------------------|
| 1260 MHz                         |                              |                                      |                              |                                  |
| 1262 MHz                         |                              |                                      |                              |                                  |
| 1264 MHz                         |                              |                                      |                              |                                  |
| 1266 MHz                         |                              |                                      |                              |                                  |
| 1268 MHz                         |                              |                                      |                              |                                  |
| 1270 MHz                         |                              |                                      |                              |                                  |
| 1272 MHz                         |                              |                                      |                              |                                  |
| 1274 MHz                         |                              |                                      |                              |                                  |
| 1276 MHz                         |                              |                                      |                              |                                  |
| 1278 MHz                         |                              |                                      |                              |                                  |
| 1280 MHz                         |                              |                                      |                              |                                  |
| 1282 MHz                         |                              |                                      |                              |                                  |
| 1284 MHz                         |                              |                                      |                              |                                  |
| 1286 MHz                         |                              |                                      |                              |                                  |
| 1288 MHz                         |                              |                                      |                              |                                  |
| 1290 MHz                         |                              |                                      |                              |                                  |
| 1292 MHz                         |                              |                                      |                              |                                  |
| 1294 MHz                         |                              |                                      |                              |                                  |
| 1296 MHz                         |                              |                                      |                              |                                  |
| 1298 MHz                         |                              |                                      |                              |                                  |
| 1300 MHz                         |                              |                                      |                              |                                  |
| Maximum differen                 | ce amplitude                 |                                      |                              | < +1 dB                          |
| Minimum difference               | ce amplitude                 |                                      |                              | > –1 dB                          |

Table 11: 1280 MHz channel flatness, 1260 MHz – 1300 MHz

| Signal<br>generator<br>frequency | Power meter<br>amplitude, dB | RSA306B mar-<br>ker amplitude,<br>dB | Difference<br>amplitude, dBm | Channel<br>flatness error,<br>dB |
|----------------------------------|------------------------------|--------------------------------------|------------------------------|----------------------------------|
| 2140 MHz                         |                              |                                      |                              |                                  |
| 2142 MHz                         |                              |                                      |                              |                                  |
| 2144 MHz                         |                              |                                      |                              |                                  |
| 2146 MHz                         |                              |                                      |                              |                                  |
| 2148 MHz                         |                              |                                      |                              |                                  |
| 2150 MHz                         |                              |                                      |                              |                                  |
| 2152 MHz                         |                              |                                      |                              |                                  |
| 2154 MHz                         |                              |                                      |                              |                                  |
| 2156 MHz                         |                              |                                      |                              |                                  |
| 2158 MHz                         |                              |                                      |                              |                                  |
| 2160 MHz                         |                              |                                      |                              |                                  |
| 2162 MHz                         |                              |                                      |                              |                                  |
| 2164 MHz                         |                              |                                      |                              |                                  |
| 2166 MHz                         |                              |                                      |                              |                                  |
| 2168 MHz                         |                              |                                      |                              |                                  |
| 2170 MHz                         |                              |                                      |                              |                                  |
| 2172 MHz                         |                              |                                      |                              |                                  |
| 2174 MHz                         |                              |                                      |                              |                                  |
| 2176 MHz                         |                              |                                      |                              |                                  |
| 2178 MHz                         |                              |                                      |                              |                                  |
| 2180 MHz                         |                              |                                      |                              |                                  |
| Maximum differen                 | ce amplitude                 |                                      |                              | < +1 dB                          |
| Minimum difference               | e amplitude                  |                                      |                              | > –1 dB                          |

Table 12: 2160 MHz Channel flatness, 2140 MHz – 2180 MHz

## DANL (Displayed Average Noise Level)

The intent of the DANL test is to measure the average internal noise level of the instrument. The DANL specification does not cover residual spurs. If the specific measurement frequency results in measuring a residual spur that is visible above the noise level, the DANL specification applies not to the spur but to the noise level on either side of the spur. Please refer to the Spurious Response specifications.

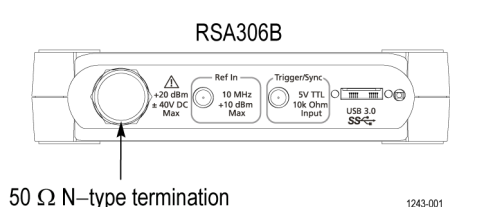

- 1. Connect a 50  $\Omega$  N termination to the RSA306B RF Input.
- 2. Reset the RSA306B to factory defaults (Presets > Main).
- 3. Run the RSA306B alignment procedure (Tools > Alignments > Align Now).
- 4. Set the RSA306B as follows:
  - a. Reference Level = -50 dBm to -90 dBm.

The reference level can be set lower than -50 dBm to display the noise on screen. This helps avoid measuring on spurious signals since it is easier to determine the presence of spurious.

- **b.** Set Detection = Avg (Vrms) (Setup > Settings > Traces > Detection > Avg).
- c. Set Function = Avg (of logs) (Setup > Settings > Traces > Function)
- d. Averaging = 100 (Setup > Settings > Traces > Function: select 100 in field)
- e. Filter shape = Flat-Top (Setup > Settings > BW > Filter Shape > Flat-top).
- f. Center Frequency = 22 MHz
- g. Span = 100 kHz
- h. RBW = Auto (100 Hz)
- 5. Set the marker for POWER measurement:
  - a. Marker function = Power (dBm/Hz) (Markers > Define Markers > Readouts (near bottom of screen) > Power)
  - b. Turn on marker (Markers > Define Markers > Add)
- 6. Set the RSA306B to each of the center frequencies listed in the DANL frequencies of interest table. (See Table 13 on page 31.) After averaging is completed, move the marker near the center screen to the baseline noise on either side of the center screen spurious. Make sure the marker is not on a coherent spurious signal. Enter the marker noise level amplitude in the DANL frequencies of interest table and the test record and compare with the specification.

| RSA306B center | Marker noise |               |
|----------------|--------------|---------------|
| frequency      | level        | Specification |
| 100 kHz        |              | ≤ –130 dBm/Hz |
| 1 MHz          |              | ≤ –130 dBm/Hz |
| 10 MHz         |              | ≤ –130 dBm/Hz |
| 20 MHz         |              | ≤ –130 dBm/Hz |
| 22 MHz         |              | ≤ –161 dBm/Hz |
| 100 MHz        |              | ≤ –161 dBm/Hz |
| 500 MHz        |              | ≤ –161 dBm/Hz |
| 1 GHz          |              | ≤ –160 dBm/Hz |
| 1.5 GHz        |              | ≤ –157 dBm/Hz |
| 2.0 GHz        |              | ≤ –157 dBm/Hz |
| 2.5 GHz        |              | ≤ –154 dBm/Hz |
| 3.0 GHz        |              | ≤ –154 dBm/Hz |
| 3.5 GHz        |              | ≤ –152 dBm/Hz |
| 4.0 GHz        |              | ≤ –152 dBm/Hz |
| 4.5 GHz        |              | ≤ –149 dBm/Hz |
| 5.0 GHz        |              | ≤ –149 dBm/Hz |
| 5.5 GHz        |              | ≤ –149 dBm/Hz |
| 6.0 GHz        |              | ≤ –149 dBm/Hz |
| 6.2 GHz        |              | ≤ –149 dBm/Hz |

Table 13: DANL frequencies of interest

### Phase noise

The intent of the Phase Noise test is to measure the phase noise level of the instrument. The phase noise specification does not cover residual spurs. If the specific measurement frequency results in measuring a residual spur that is visible above the noise level, the phase noise specification applies not to the spur but to the noise level on either side of the spur. Please refer to the Spurious Response specifications. Also, refer to the Spurious Response section of this procedure to determine whether or not a residual spur is within the specification.

Connect the signal generator and RSA306B as shown in the following figure.

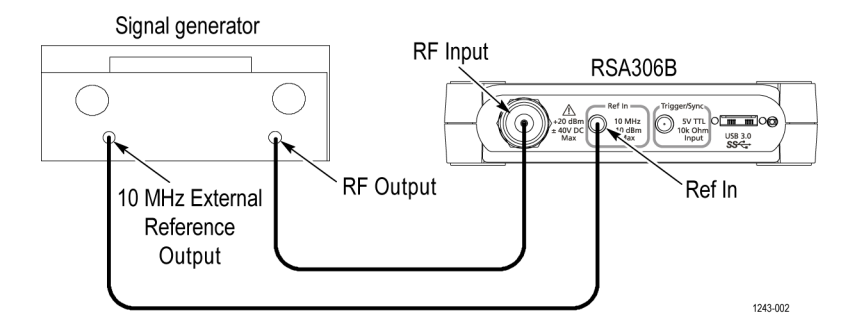

- 1. Reset the RSA306B to factory defaults (Presets > Main).
- Run the RSA306B alignment procedure (Tools > Alignments > Align Now). Note: the Center frequency should be 1 GHz.
- 3. Set the signal generator CW frequency = 1 GHz.
- 4. Set the signal generator CW amplitude = 0 dBm at the RS306 input.
- 5. Select External Reference (Setup > Acquire > Frequency Reference > External)
- 6. Set trace detection = +PEAK (Setup > Settings > Traces > Detection)
- 7. Measure the CW amplitude for the following settings:
  - a. Trace Function = Avg (Vrms), 10 averages (Setup > Settings > Traces > Function: Avg (Vrms), count = 10)
  - b. Span = 100 kHz
  - c. RBW = 1 kHz
  - **d.** Move MR marker to highest amplitude signal after 10 averages, write the marker value as the CW amplitude (for the 1 kHz filter) in the measurement table. (See Table 14.)
- 8. Measure the CW amplitude for the following settings:
  - a. Span = 10 kHz
  - b. RBW = 100 Hz
  - **c.** Move MR marker to highest amplitude signal after 10 averages, write marker value as the CW amplitude for the 100 Hz filter and 10 Hz filter in the measurement table. (See Table 14.)
- 9. Set Trace detection = Avg (Vrms).
- 10. Set Marker function = Power (dBm/Hz) (Markers > Define Markers > Readouts (near bottom of window) > Power).
- **11.** Turn on marker (Markers > Define Markers > Add)

- 12. Measure noise for 1 MHz offset:
  - a. CF = 1000.95 MHz
  - b. Span = 1 MHz
  - c. RBW = 1 kHz
  - d. Avg count = 100
  - e. Marker frequency = 1000.997 MHz (note, this avoids the 1 MHz offset spur)
  - f. After averaging is completed, enter the raw noise amplitude in dBm/Hz in the measurement table. (See Table 14.)
  - **g.** Calculate and record Phase noise, the difference of CW amplitude in 1 kHz filter and noise measured with the POWER marker. (See Table 14.)

#### 13. Measure noise for 100 kHz offset:

- a. CF = 1000.095 MHz
- **b.** Span = **100 kHz**
- c. RBW = 1 kHz
- d. Avg count= 100
- e. Marker frequency = 1000.100 MHz
- f. After averaging is completed, enter the raw noise amplitude in dBm/Hz in the measurement table (See Table 14.) and test record.
- **g.** Calculate and record Phase noise, the difference of CW amplitude in 1 kHz filter and noise measured with the POWER marker. (See Table 14.)

#### 14. Measure noise for 10 kHz offset:

- a. CF = 1000.0095 MHz
- **b.** Span = 10 kHz
- c. RBW = 100 Hz
- d. Avg count =100
- e. Marker frequency = 1000.010 MHz
- f. After averaging is completed, enter the raw noise amplitude in dBm/Hz in the measurement table. (See Table 14.)
- **g.** Calculate and record Phase noise, the difference of CW amplitude in 100 Hz filter and noise measured with the POWER marker.(See Table 14.)

15. Measure noise for 1 kHz offset:

- a. CF = 1000.000950 Hz
- b. Span = 1 kHz
- c. RBW =10 Hz
- d. Avg count = 20 (note: If 20 averages does not result in a stable amplitude, more averages can be used.)
- e. Marker frequency = 1000.001 MHz
- f. After averaging is completed, enter the raw noise amplitude in dBm/Hz in the measurement table. (See Table 14 on page 34.)
- g. Calculate and record Phase noise, the difference of CW amplitude in 100 Hz filter and noise measured with the power marker. (See Table 14.)
- 16. Record the results in the Test record.
- Table 14: Phase noise at 1 GHz center frequency

| Phase noise offset<br>frequency | RBW    | CW amplitude,<br>dBm | Raw noise,<br>dBm/Hz | Phase noise<br>(raw noise – CW<br>amplitude), dBc/Hz | Specification |
|---------------------------------|--------|----------------------|----------------------|------------------------------------------------------|---------------|
| 1 kHz                           | 10 Hz  |                      |                      |                                                      | < –84 dBc/Hz  |
| 10 kHz                          | 100 Hz |                      |                      |                                                      | < –84 dBc/Hz  |
| 100 kHz                         | 1 kHz  |                      |                      |                                                      | <88 dBc/Hz    |
| 1 MHz                           | 1 kHz  |                      |                      |                                                      | < –118 dBc/Hz |

### Third-order intermodulation distortion

Set up the RF signal generators, band-pass filters, signal combiner, and RSA306B as shown.

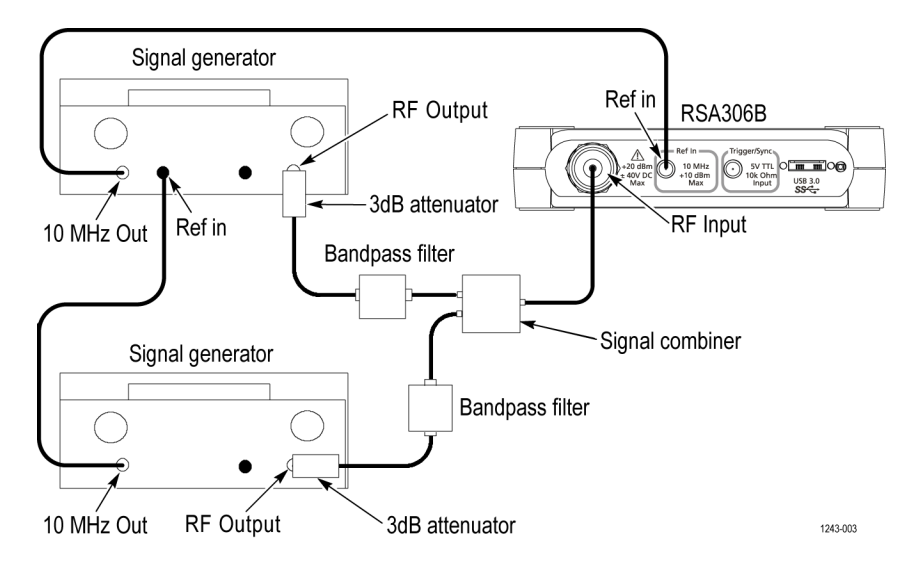

- 1. Reset the RSA306B to factory defaults (Presets > Main).
- 2. Run the RSA306B alignment procedure (Tools > Alignments > Align Now).
- 3. Set the RSA306B as follows:
  - a. Reference Level = -15 dBm
  - b. Span = 100 kHz
  - c. RBW = 1 kHz
  - d. Detection mode = +PEAK (Setup > Settings > Traces > Detection > +PEAK)
  - e. Function = Avg (Vrms) (Setup > Settings > Traces > Function)
  - f. Averaging = 10 (Setup > Settings > Traces > Function: set count = 10)
  - g. Select External Reference (Setup > Acquire > Frequency Reference > External)
- 4. Set one RF signal generator frequency to 2.1295 GHz. Set the second RF signal generator frequency to 2.1305 GHz.
- 5. Set each of the RF signal generators to provide a power level of -20 dBm each at the RSA306B. The initial generator amplitude setting is should be -13 dBm, and the amplitude is fine-tuned as follows:
  - a. Set the RSA306B center frequency to 2.1295 GHz. Move the marker to the largest amplitude. Adjust the first generator output level for a marker reading of –20.0 dBm (±0.1 dB) (after averaging).
  - **b.** Set the RSA306B center frequency to **2.1305 GHz**. Move the marker to the largest amplitude. Adjust the second generator output level for a marker reading of –**20.0 dBm** (± 0.1 dB) (after averaging).
- 6. Set the RSA306B center frequency to 2.1285 GHz. After averaging has completed, position the marker on the highest amplitude trace point and read the marker amplitude. Record the IMD #1 amplitude. (See Table 15 on page 36.)
- 7. Set the RSA306B center frequency to 2.1315 GHz. After averaging has completed, position the marker on the largest trace point and read the marker amplitude. Record the IMD #2 amplitude.

8. Calculate and record IMD (dBc):

(maximum of IMD #1 or IMD #2) +20 dBm = IMD (dBc)

9. Record the result in the Test record.

## Table 15: Third order intermodulation distortion measurements

| Item                  | Measurement | Specification  |
|-----------------------|-------------|----------------|
| Carrier #1 amplitude  |             | –20 dBm        |
| Carrier #2 amplitude  |             | –20 dBm        |
| IMD #1 amplitude      |             | < –83 dBm typ. |
| IMD #2 amplitude      |             | < –83 dBm typ. |
| IMD                   |             | < -63 dBc      |
| (Max IMD – (–20 dBm)) |             |                |

## Input-related spurious response: ADC

#### Requirements:

Ref In RSA306B **RF** Input  $( \cdot )$ USB 3.0 Outputs Power meter Input Power splitter Power Signal generator sensor **RF** Output 10 MHz 1243-006 Out

An RF signal generator capable of at least 8 GHz (example: Stanford Research Systems SG386 Option 02)

- 1. Connect the signal generator, power splitter, power sensor, power meter, and RSA306B as shown. Connect the power sensor and RF signal generator directly to the power splitter, which is connected directly to the RSA306B.
- 2. Reset the RSA306B to factory defaults (Presets > Main).
- 3. Run the RSA306B alignment procedure (Tools > Alignments > Align Now).
- 4. Set the RSA306B as follows:
  - a. Reference Level = -30 dBm
  - b. Span = 40 MHz
  - c. RBW = 1 kHz
  - d. Detection mode = +PEAK (Setup > Settings > Traces > Detection > +PEAK)
  - e. Function = Avg (Vrms) (Setup > Settings > Traces > Function)
  - f. Averaging = 10 (Setup > Settings > Traces > Function: set count = 10)
  - g. Select External Reference (Setup > Acquire > Frequency Reference > External)

#### LF ADC image.

- 5. Set the signal generator frequency to 21 MHz.
- Set the signal generator output level for -30 dBm on the power meter. This amplitude is also at the RSA306B input (the signal generator setting will be near -24 dBm).
- 7. Set the RSA306B center frequency to 21 MHz (40 MHz span).
- 8. Position the marker on the signal at 21 MHz.
- 9. Record the value in the ADC measurements table. (See Table 16 on page 39.) The amplitude will be near –30 dBm, but may have some measurement error.

10. Set the signal generator frequency to 72 MHz.

NOTE. Do not change the center frequency of the RSA306B.

- **11.** Set the signal generator amplitude for **-30 dBm** on the power meter. This amplitude is also at the RSA306B input. Note: In this case, the signal generator setting will be near -24 dBm.
- 12. Set the RSA306B marker on the image spur at 40 MHz, right edge of the span. Note its amplitude in the table.
- 13. Calculate and record the image amplitude in dBc:

Image (dBc) = Image amplitude at 40 MHz - CW amplitude at 21 MHz

RF ADC image.

- 14. Set the signal generator frequency to 140 MHz.
- Set the signal generator amplitude for -30 dBm at the power meter. This amplitude is also at the RSA306B input. The signal generator setting will be near -24 dBm.
- 16. Set the RSA306B Center Frequency to 140 MHz.
- 17. Peak the marker on the CW signal at 140 MHz. Record the value in the ADC measurements table. (See Table 16 on page 39.)
- 18. Set the signal generator frequency to 103.8 MHz.

**NOTE.** Do not change the center frequency of the RSA306B.

- 19. Set the signal generator amplitude for -30 dBm on the power meter. This amplitude is also at the RSA306B input.
- 20. Set the RSA306B marker on the image spur seen at 120.2 MHz, at left edge of the span. Record the amplitude in the ADC measurements table.
- 21. Set the signal generator frequency to 176.2 MHz.

**NOTE.** Do not change the center frequency of the RSA306B.

- 22. Set the signal generator amplitude to -30 dBm on the power meter. This amplitude is also at the RSA306B input.
- 23. Set the RSA306B marker on the image spur seen at 159.8 MHz, at right edge of the span. Record the amplitude in the ADC measurements table. Mark which image amplitude is larger: 159.8 MHz, or 120.2 MHz.
- 24. Calculate and record the largest image amplitude in dBc:

Image (dBc) = Largest Image amplitude at (120.2 MHz or 159.8 MHz) - CW amplitude at 140 MHz

25. Record results in the Test record.

| Table 16: | ADC images | (LF, RF) | measurements |
|-----------|------------|----------|--------------|
|-----------|------------|----------|--------------|

| ADC images (LF, RF)            | Measurement | Specification |
|--------------------------------|-------------|---------------|
| LF CW amplitude 21 MHz         |             |               |
| LF Image amplitude 40 MHz CF   |             |               |
| LF ADC Image, dBc              |             | < –50 dBc     |
| RF CW amplitude 140 MHz        |             |               |
| RF Image amplitude 159.8 MHz   |             |               |
| RF Image amplitude 120.2 MHz   |             |               |
| RF ADC Image, dBc              |             | < –50 dBc     |
| (largest RF image -140 MHz CW) |             |               |

### Input-related spurious response: second converter images

**NOTE.** You do not need to do the first three steps (setup, reset, and alignment) when you perform the input-related spurious response tests in sequence.

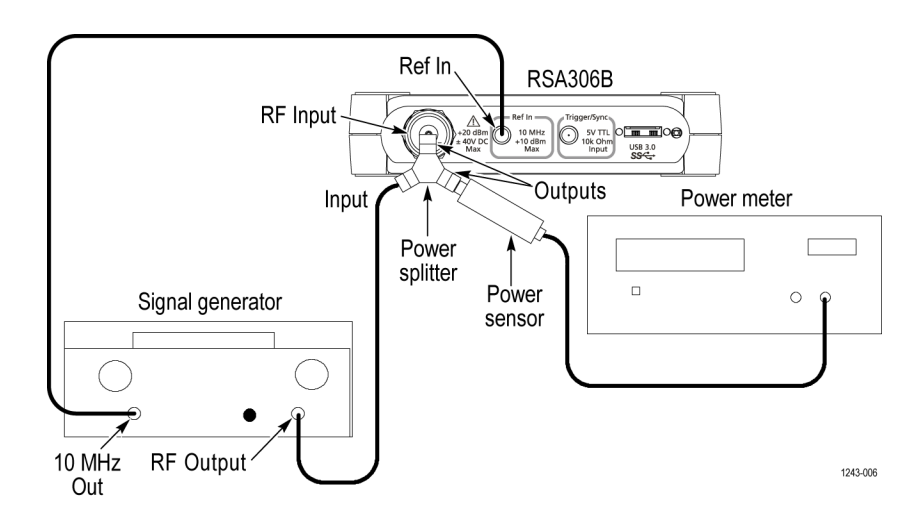

- 1. Connect the signal generator, power splitter, power sensor, power meter, and RSA306B as shown. Connect the power sensor and RF signal generator directly to the power splitter, which is connected directly to the RSA306B.
- 2. Reset the RSA306B to factory defaults (Presets > Main).
- 3. Run the RSA306B alignment procedure (Tools > Alignments > Align Now).
- 4. Set the RSA306B as follows:
  - a. Center frequency = 1 GHz
  - b. Reference Level = -30 dBm
  - c. Span = 1 MHz
  - d. RBW = 1 kHz
  - e. Detection mode = +PEAK (Setup > Settings > Traces > Detection > +PEAK)
  - f. Function = Avg (Vrms) (Setup > Settings > Traces > Function)
  - g. Averaging = 10 (Setup > Settings > Traces > Function: count = 10)
  - h. Select External Reference (Setup > Acquire > Frequency Reference > External)
- 5. Set the signal generator frequency to 1.0 GHz.
- Set the signal generator for -30 dBm at the power meter and RSA306B input. Monitor and set the signal generator amplitude to -30 dBm at the power meter when changing frequency settings during this test.
- 7. Measure the CW amplitude at 1 GHz and note it in the second converter image measurements table. (See Table 17.)
- 8. Set the signal generator frequency to 1280 MHz.
- 9. Set the signal generator for -30 dBm at the power meter and RSA306B input.

- Measure the image spur amplitude at 1 GHz center frequency and note it in the second converter image measurements table. (See Table 17.)
- 11. Calculate the difference between the image amplitude and the CW amplitude. This is the image spur magnitude in dBc.
- 12. Set the signal generator frequency to 2 GHz.
- 13. Set the RSA306B center frequency to 2 GHz.
- 14. Measure the CW amplitude at 2 GHz and note it in the second converter image measurements table. (See Table 17.)
- 15. Set the signal generator frequency to 2280 MHz.
- **16.** Measure the image spur amplitude at 2 GHz center frequency and note it in the second converter image measurements table. (See Table 17.)
- 17. Calculate the difference between the image amplitude and the CW amplitude. This is the image spur magnitude in dBc.
- 18. Record results in the Test record.

#### Table 17: Second converter image measurements

| Images                                          | Measurement | Specification |
|-------------------------------------------------|-------------|---------------|
| CW amplitude 1 GHz                              |             |               |
| Image amplitude 1 GHz CF<br>(2440 IF)           |             |               |
| Second Converter Image, dBc<br>Image – 1 GHz CW |             | < –50 dBc     |
| CW amplitude 2 GHz                              |             |               |
| Image amplitude 2 GHz CF<br>(1190 IF)           |             |               |
| RF Image, dBc<br>(Image – 2 GHz CW)             |             | < –60 dBc     |

### Input-related spurious response: first converter images

**NOTE.** You do not need to do the first three steps (setup, reset, and alignment) when you perform the input-related spurious response tests in sequence.

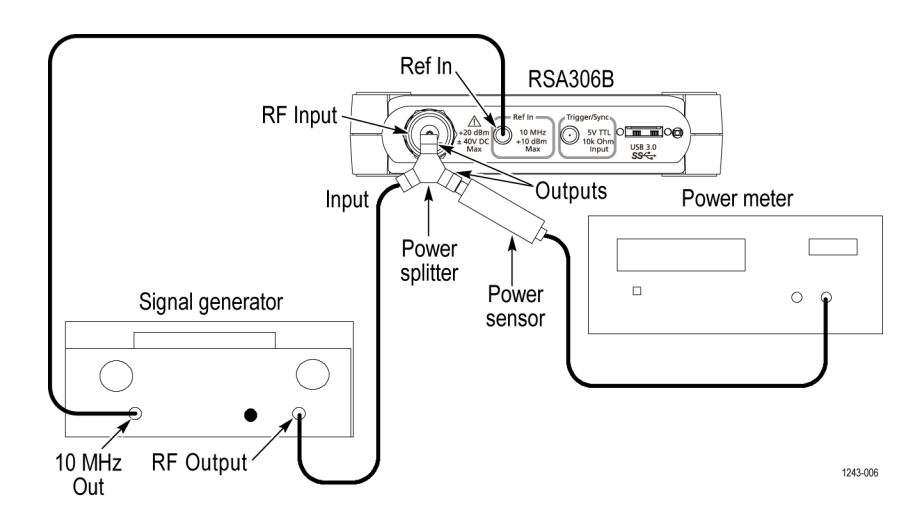

- 1. Connect the signal generator, power splitter, power sensor, power meter, and RSA306B as shown. Connect the power sensor and RF signal generator directly to the power splitter, which is connected directly to the RSA306B.
- 2. Reset the RSA306B to factory defaults (Presets > Main).
- 3. Run the RSA306B alignment procedure (Tools > Alignments > Align Now).
- 4. Set the RSA306B as follows:
  - a. Reference Level = -30 dBm
  - b. Span = 1 MHz
  - c. RBW = 1 kHz
  - d. Detection mode = +PEAK (Setup > Settings > Traces > Detection > +PEAK)
  - e. Function = Avg (Vrms) (Setup > Settings > Traces > Function)
  - f. Averaging = 10 (Setup > Settings > Traces > Function; count = 10)
  - g. Select External Reference (Setup > Acquire > Frequency Reference > External)
- 5. Set the signal generator output for -30 dBm at the power meter and RSA306B input.
- 6. Set the RSA306B to the Center frequency shown in the First converter images table. (See Table 18 on page 43.)
- 7. Set the signal generator frequency to the Image frequency value in the table.

NOTE. Monitor and set the signal generator amplitude to -30 dBm whenever you change frequency settings during this test.

8. Measure and record the Image Amplitude at the RSA306B CF.

- 9. Calculate and record the Image Spur Amplitude in dBc (Image amplitude (dBm) + 30).
- 10. Repeat steps 6 through 9 for each center frequency listed in the table.
- 11. Record results in the Test record.

**NOTE.** The intent of the image spurious test is to measure spurious responses caused by the injection of an external signal that would induce an image product on the display. These images can be the same frequencies as residual spurs. In case of question, slightly change the frequency of the input signal to induce a corresponding change in the displayed frequency of the image spur.

Change the input frequency in steps that allow the product to stay within the on-screen frequency span. If the on-screen spur does not move in response to the input signal change, it is not an image and is not covered in the image spurious specification. Some care must be taken in noting the frequency change.

The images specified in the specification are 1:1 images and they will move either –1:1 or +1:1 with changes in input signal frequency.

Never discount the possibility that a spur in question could be coming from the test signal generator. Such spurious responses can also move with changes in signal generator frequency. In case of question, validate the performance of the generator with a different Signal Analyzer and/or filter the signal from the test generator to remove unwanted products.

If the spur seen on screen is a residual, it will still be present with the input to the signal analyzer terminated in 50  $\Omega$ . Residual spurs are subject to separate specification limits.

| Center frequency<br>(RSA306B) | Image frequency<br>(signal generator) | Image Amplitude at<br>RSA306B CF, dBm | Image Spur<br>Amplitude, dBc <sup>1</sup> | Specification, dBc<br>(relative to –30 dBm<br>input) |
|-------------------------------|---------------------------------------|---------------------------------------|-------------------------------------------|------------------------------------------------------|
| 22 MHz                        | 4902 MHz                              |                                       |                                           | < –60 dBc                                            |
| 690 MHz                       | 5570 MHz                              |                                       |                                           | < –60 dBc                                            |
| 700 MHz                       | 5580 MHz                              |                                       |                                           | < –60 dBc                                            |
| 1320 MHz                      | 6200 MHz                              |                                       |                                           | < –60 dBc                                            |
| 1850 MHz                      | 4230 MHz                              |                                       |                                           | < –60 dBc                                            |
| 2690 MHz                      | 5070 MHz                              |                                       |                                           | < –60 dBc                                            |
| 2700 MHz                      | 5080 MHz                              |                                       |                                           | < –50 dBc                                            |
| 3690 MHz                      | 6070 MHz                              |                                       |                                           | < –50 dBc                                            |
| 4200 MHz                      | 680 MHz                               |                                       |                                           | < –50 dBc                                            |
| 4750 MHz                      | 2370 MHz                              |                                       |                                           | < –50 dBc                                            |
| 4950 MHz                      | 2570 MHz                              |                                       |                                           | < –50 dBc                                            |
| 4960 MHz                      | 2580 MHz                              |                                       |                                           | < –50 dBc                                            |
| 5700 MHz                      | 3320 MHz                              |                                       |                                           | < –50 dBc                                            |
| 6200 MHz                      | 3820 MHz                              |                                       |                                           | < –50 dBc                                            |

#### Table 18: First converter images: RSA306B and signal generator settings

1 Image amplitude + 30.

## Input-related spurious response: IF feedthrough

**NOTE.** You do not need to do the first three steps (setup, reset, and alignment) when you perform the input-related spurious response tests in sequence.

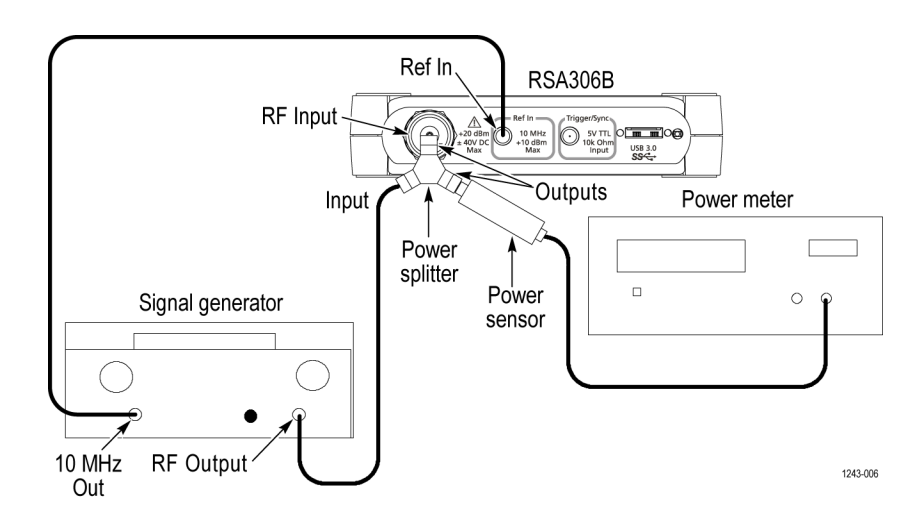

- 1. Connect the signal generator, power splitter, power sensor, power meter, and RSA306B as shown. Connect the power sensor and RF signal generator directly to the power splitter, which is connected directly to the RSA306B.
- 2. Reset the RSA306B to factory defaults (Presets > Main).
- 3. Run the RSA306B alignment procedure (Tools > Alignments > Align Now).
- 4. Set the RSA306B:
  - a. Reference Level = -30 dBm
  - b. Span =1 MHz
  - c. RBW = 1 kHz
  - d. Detection mode = +PEAK (Setup > Settings > Traces > Detection > +PEAK)
  - e. Function = Avg (Vrms) (Setup > Settings > Traces > Function)
  - f. Averaging = 10 (Setup > Settings > Traces > Function: count = 10)
  - g. Select External Reference (Setup > Acquire > Frequency Reference > External)

#### 1190 MHz IF feedthrough.

- 5. Set the signal generator to 1190 MHz.
- 6. Set the signal generator for -30 dBm at the power meter. This is also the amplitude at the input of the RSA306B. The generator amplitude will be close to -24 dBm.
- Set the RSA306B to the center frequency shown in the first column of the 1190 MHz IF feedthrough table. (See Table 19 on page 45.)
- 8. Measure and record the IF feedthrough spur amplitude.

9. Calculate and record the IF feedthrough spur amplitude in dBc (IF amplitude (dBm) +30).

**10.** Repeat steps 7 through 9 for each center frequency listed in the table. Do not change the signal generator frequency.

11. Record results in the Test record.

Table 19: 1190 MHz IF feedthrough spurious: RSA306B center frequencies

|                                       |                                                    | Specification, dBc                                                |
|---------------------------------------|----------------------------------------------------|-------------------------------------------------------------------|
| IF feedthrough spur<br>amplitude, dBm | IF feedthrough spur<br>amplitude, dBc <sup>1</sup> | (relative to −30 dBm<br>input)                                    |
|                                       |                                                    | < –45 dBc                                                         |
|                                       |                                                    | < –60 dBc                                                         |
|                                       |                                                    | < –60 dBc                                                         |
|                                       |                                                    | < –60 dBc                                                         |
|                                       |                                                    | < –60 dBc                                                         |
|                                       |                                                    | < –60 dBc                                                         |
|                                       | IF feedthrough spur<br>amplitude, dBm              | IF feedthrough spur<br>amplitude, dBm amplitude, dBc <sup>1</sup> |

1 IF feedthrough spur amplitude + 30.

2440 MHz IF feedthrough.

12. Set the signal generator to 2440 MHz.

- **13.** Set the signal generator for **-30 dBm** at the power meter. This is also the amplitude at the input of the RSA306B. The generator amplitude will be close to -24 dBm.
- **14.** Set the RSA306B to the center frequency shown in the first column of the 2440 MHz IF feedthrough table. (See Table 20 on page 45.)
- 15. Measure and record IF feedthrough spur amplitude.
- 16. Calculate and record the IF feedthrough spur amplitude in dBc (IF amplitude (dBm) +30).

17. Repeat steps 14 through 16 for each center frequency listed in the table. Do not change the signal generator frequency.

18. Record results in the Test record.

Table 20: 2440 MHz IF feedthrough spurious: RSA306B center frequencies

|                                    |                                       |                                                    | Specification, dBc             |
|------------------------------------|---------------------------------------|----------------------------------------------------|--------------------------------|
| Center frequency, MHz<br>(RSA306B) | IF feedthrough spur<br>amplitude, dBm | IF feedthrough spur<br>amplitude, dBc <sup>1</sup> | (relative to –30 dBm<br>input) |
| 30 MHz                             |                                       |                                                    | < –60 dBc                      |
| 710 MHz                            |                                       |                                                    | < –60 dBc                      |
| 1800 MHz                           |                                       |                                                    | < –60 dBc                      |
| 4200 MHz                           |                                       |                                                    | < –60 dBc                      |
|                                    |                                       |                                                    |                                |

1 IF feedthrough spur amplitude + 30.

### Input-related spurious response: RF X 2LO

**NOTE.** You do not need to do the first three steps (setup, reset, and alignment) when you perform the input-related spurious response tests in sequence.

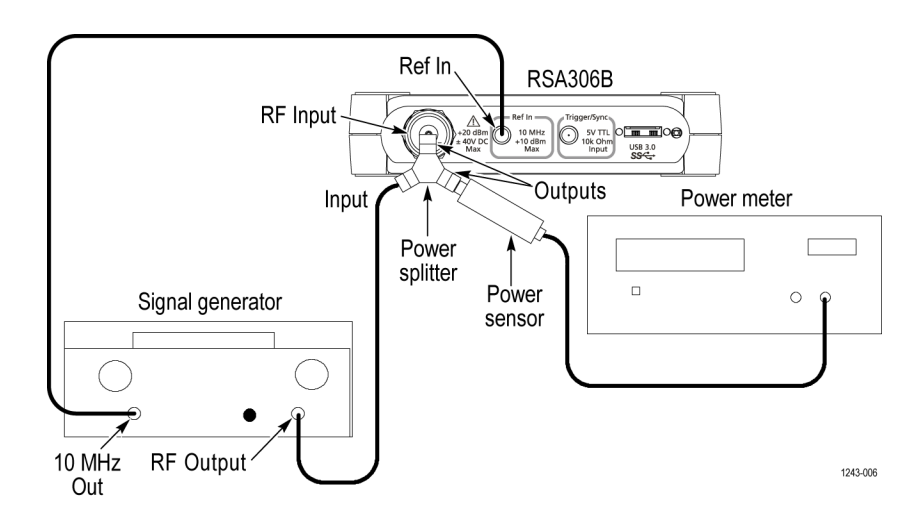

- 1. Connect the signal generator, power splitter, power sensor, power meter, and RSA306B as shown. Connect the power sensor and RF signal generator directly to the power splitter, which is connected directly to the RSA306B.
- 2. Reset the RSA306B to factory defaults (Presets > Main).
- 3. Run the RSA306B alignment procedure (Tools > Alignments > Align Now).
- 4. Set the RSA306B as follows:
  - a. Reference Level = -30 dBm
  - b. Span = 1 MHz
  - c. RBW = 1 kHz
  - d. Detection mode = +PEAK (Setup > Settings > Traces > Detection > +PEAK)
  - e. Function = Avg (Vrms) (Setup > Settings > Traces > Function)
  - f. Averaging = 10 (Setup > Settings > Traces > Function: count = 10)
  - g. Select External Reference (Setup > Acquire > Frequency Reference > External)
- Set the signal generator for -30 dBm at the power meter. This is also the amplitude at the input of the RSA306B. The generator amplitude will be close to -24 dBm.
- 6. Set the RSA306B to the center frequency shown in the first column of the RF X 2LO table. (See Table 21 on page 47.)
- 7. Set the signal generator to the frequency shown in the second column of the RF X 2LO table.
- 8. Set the signal generator for -30 dBm at the power meter.
- 9. Measure and record the RF X 2LO spur amplitude.
- 10. Calculate and record the RF X 2LO spur amplitude in dBc (RF X 2LO amplitude (dBm) + 30).

11. Repeat steps 6 through 10 for each center frequency and signal generator frequency listed in the table. Make sure to set the signal generator for -30 dBm at the power meter for each frequency change.

12. Record results in the Test record.

NOTE. This table includes the worst RF X 2LO spurs observed on the RSA306B.

### Table 21: RF X 2LO: RSA306B and signal generator frequencies

|                                    |                                    |                                 |                                              | Specification, dBc             |
|------------------------------------|------------------------------------|---------------------------------|----------------------------------------------|--------------------------------|
| Center frequency, MHz<br>(RSA306B) | Signal generator<br>frequency, MHz | RF X 2LO spur<br>amplitude, dBm | RF X 2LO spur<br>amplitude, dBc <sup>1</sup> | (relative to −30 dBm<br>input) |
| 1190 MHz                           | 4820 MHz                           |                                 |                                              | < –60 dBc                      |
| 1890 MHz                           | 4970 MHz                           |                                 |                                              | < –60 dBc                      |
| 2330 MHz                           | 5850 MHz                           |                                 |                                              | < –60 dBc                      |
| 4840 MHz                           | 6110 MHz                           |                                 |                                              | < –60 dBc                      |
|                                    |                                    |                                 |                                              |                                |

1 RF X 2LO spur amplitude + 30.

### Input-related spurious response: RF X 3LO

**NOTE.** You do not need to do the first three steps (setup, reset, and alignment) when you perform the input-related spurious response tests in sequence.

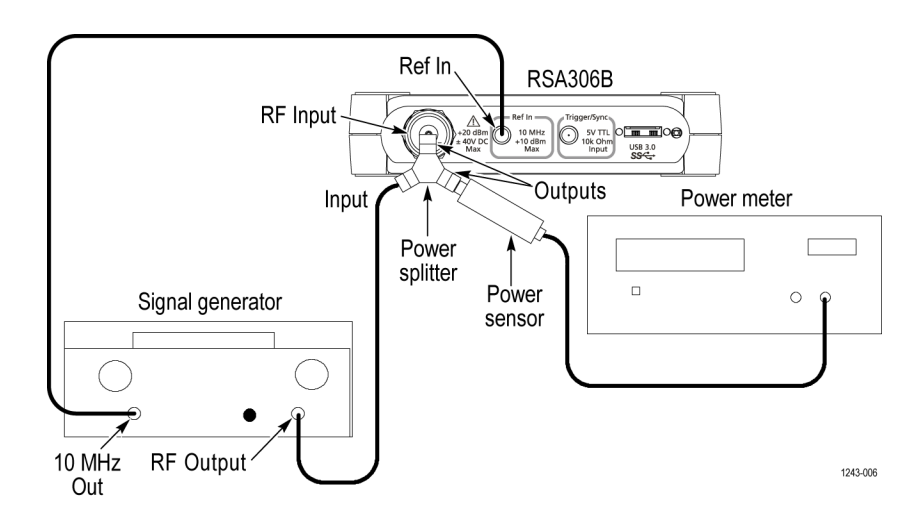

- 1. Connect the signal generator, power splitter, power sensor, power meter, and RSA306B as shown. Connect the power sensor and RF signal generator directly to the power splitter, which is connected directly to the RSA306B.
- 2. Reset the RSA306B to factory defaults (Presets > Main).
- 3. Run the RSA306B alignment procedure (Tools > Alignments > Align Now).
- 4. Set the RSA306B as follows:
  - a. Reference Level = -30 dBm
  - b. Span = 1 MHz
  - c. RBW = 1 kHz
  - d. Detection mode = +PEAK (Setup > Settings > Traces > Detection > +PEAK)
  - e. Function = Avg (Vrms) (Setup > Settings > Traces > Function)
  - f. Averaging = 10 (Setup > Settings > Traces > Function: count = 10)
  - g. Select External Reference (Setup > Acquire > Frequency Reference > External)
- 5. Set the signal generator for -30 dBm at the power meter. This is also the amplitude at the input of the RSA306B. The generator amplitude will be close to -24 dBm.
- 6. Set the RSA306B to the center frequency shown in the first column of the RF X 3LO table. (See Table 22 on page 49.)
- 7. Set the signal generator to the frequency shown in the second column of the RF X 3LO table.
- 8. Set the signal generator for -30 dBm at the power meter.
- 9. Measure and record the RF X 3LO spur amplitude.
- 10. Calculate and record the RF X 3LO spur amplitude in dBc (RF X 3LO amplitude (dBm) +30).

11. Repeat steps 6 through 10 for each center frequency and signal generator frequency listed in the table. Make sure to set the signal generator for -30 dBm at the power meter for each frequency change.

12. Record results in the Test record.

**NOTE.** This table includes the worst RF X 3LO spurs observed on the RSA306B.

| Table 22: RF X 3LO: RSA306E | and signal | generator | frequencies |
|-----------------------------|------------|-----------|-------------|
|-----------------------------|------------|-----------|-------------|

|                                    |                                    |                                 |                                              | Specification, dBc             |
|------------------------------------|------------------------------------|---------------------------------|----------------------------------------------|--------------------------------|
| Center frequency, MHz<br>(RSA306B) | Signal generator<br>frequency, MHz | RF X 3LO spur<br>amplitude, dBm | RF X 3LO spur<br>amplitude, dBc <sup>1</sup> | (relative to –30 dBm<br>input) |
| 130 MHz                            | 5270 MHz                           |                                 |                                              | < –60 dBc                      |
| 420 MHz                            | 6140 MHz                           |                                 |                                              | < –60 dBc                      |

1 RF X 3LO spur amplitude + 30.

### Input-related spurious response: signal 2RF X 2LO

**NOTE.** You do not need to do the first three steps (setup, reset, and alignment) when you perform the input-related spurious response tests in sequence.

**NOTE.** The 2RF X 2LO specification applies when the second harmonic distortion of the signal at the input of the RSA306B is less than -60 dBc. A band pass filter or low pass filter is used to attenuate the second harmonic distortion of the generator.

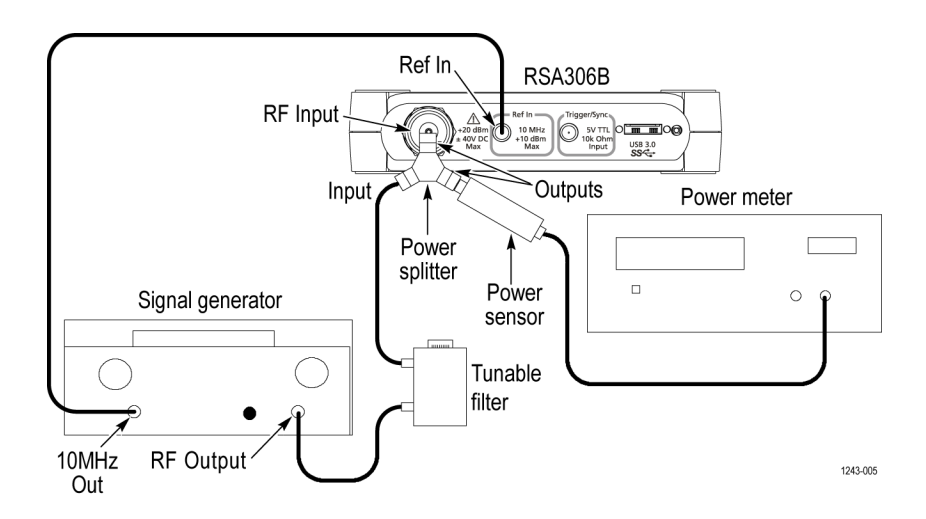

 Connect the signal generator, power splitter, power sensor, power meter, tunable band pass filter (K&L 5BT-1500/3000-5-N/N), and RSA306B as shown. Connect the power sensor and RF signal generator directly to the power splitter, which is connected directly to the RSA306B.

NOTE. Alternatively, a 3300 MHz lowpass filter, K&L 5L250-3300/E 10000 -O/OP, may be used instead of the tunable filter.

- 2. Reset the RSA306B to factory defaults (Presets > Main).
- 3. Run the RSA306B alignment procedure (Tools > Alignments > Align Now).
- 4. Set the RSA306B as follows:
  - a. Reference Level = -30 dBm
  - b. Span = 1 MHz
  - c. RBW = 1 kHz
  - d. Detection mode = +PEAK (Setup > Settings > Traces > Detection > +PEAK)
  - e. Function = Avg (Vrms) (Setup > Settings > Traces > Function)
  - f. Averaging = 10 (Setup > Settings > Traces > Function: count = 10)
  - g. Select External Reference (Setup > Acquire > Frequency Reference > External)
- 5. Set the RSA306B to 2190 MHz center frequency.

- 6. Set the signal generator frequency to 2785 MHz.
- 7. Set the signal generator amplitude to -23 dBm.
- Set the tunable band pass filter (K&L 5BT-1500/3000-5-N/N) near 2785 MHz. Alternatively, a 3300 MHz lowpass filter, K&L 5L250-3300/E 10000 -O/OP, may be used instead of the tunable filter.
- 9. Adjust the tunable filter for maximum power on the power meter.
- Set the signal generator output to -30 dBm at the power meter. This is also the amplitude at the input of the RSA306B. The generator amplitude will be close to -23 dBm.
- 11. Measure and record the 2RF X 2LO spur amplitude for these settings. (See Table 23 on page 51.)
- 12. Calculate and record the 2RF X 2LO spur amplitude in dBc (2RF X 2LO spur amplitude (dBm + 30).
- 13. Set the signal generator output to Off.
- 14. Disconnect the tunable band pass filter and install the 5000 MHz cutoff, L250 low pass filter in its place (K&L 5L250-5000/E 15000– O/OP).
- 15. Set the signal generator output to On.
- 16. Set the RSA306B to 2870 MHz center frequency.
- 17. Set the signal generator frequency to 4655 MHz.
- Set the signal generator output to -30 dBm at the power meter. This is also the amplitude at the input of the RSA306B. The generator amplitude will be close to -23 dBm.
- 19. Measure and record the 2RF X 2LO spur amplitude for these settings. (See Table 23 on page 51.)
- 20. Calculate and record the 2RF X 2LO spur amplitude in dBc (2RF X 2LO spur amplitude (dBm + 30).
- 21. Record results in the Test record.

NOTE. This table includes the worst 2RF X 2LO spurs observed on the RSA306B.

#### Table 23: 2RF X 2LO: RSA306B and signal generator frequencies

|                                    |                                    |                                  |                                               | Specification, dBc             |
|------------------------------------|------------------------------------|----------------------------------|-----------------------------------------------|--------------------------------|
| Center frequency,<br>MHz (RSA306B) | Signal generator<br>frequency, MHz | 2RF X 2LO spur<br>amplitude, dBm | 2RF X 2LO spur<br>amplitude, dBc <sup>1</sup> | (relative to −30 dBm<br>input) |
| 2190 MHz                           | 2785 MHz                           |                                  |                                               | < –60 dBc                      |
| 2870 MHz                           | 4655 MHz                           |                                  |                                               | < –60 dBc                      |
|                                    |                                    |                                  |                                               |                                |

1 2RF X 2LO spur amplitude + 30.

## Test record

Print out the following test record pages and use them to record the performance test results for the RSA306B spectrum analyzer.

| Table 24: Test record: I                                          | RSA306B                                                            |                                                            |           |
|-------------------------------------------------------------------|--------------------------------------------------------------------|------------------------------------------------------------|-----------|
| Instrument Serial Number:<br>Temperature:<br>Date of Calibration: |                                                                    | Certificate N<br>RH %:<br>Technician:                      | umber:    |
| Frequency accuracy                                                |                                                                    |                                                            |           |
| Measured Frequency<br>(1 GHz CF)                                  | Instability measured,<br>ppm [(Marker<br>Frequency –<br>1E9)/1000] | Total specified<br>Instability (aging<br>plus other drift) | Pass/Fail |
| External reference                                                |                                                                    |                                                            |           |
| Phaselock to 10 MHz,<br>0 dBm                                     | Pass/Fail                                                          |                                                            |           |
|                                                                   |                                                                    |                                                            |           |
| Amplitude accuracy                                                |                                                                    |                                                            |           |
| Reference level                                                   | Error, dB                                                          | Specification, dB                                          | Pass/Fail |
| +20 dBm < 3 GHz                                                   |                                                                    | ±1.2 dB                                                    |           |
| +20 dBm > 3 GHz                                                   |                                                                    | ±1.65 dB                                                   |           |
| +0 dBm < 3 GHz                                                    |                                                                    | ±1.2 dB                                                    |           |
| +0 dBm > 3 GHz                                                    |                                                                    | ±1.65 dB                                                   |           |
| –13 dBm < 3 GHz                                                   |                                                                    | ±1.2 dB                                                    |           |
| –13 dBm > 3 GHz                                                   |                                                                    | ±1.65 dB                                                   |           |
| –30 dBm < 3 GHz                                                   |                                                                    | ±1.2 dB                                                    |           |
| –30 dBm > 3 GHz                                                   |                                                                    | ±1.65 dB                                                   |           |
| Channel amplitude flatne                                          | ess                                                                |                                                            |           |
| Center Frequency                                                  | Peak Error, dB                                                     | Specification, dB                                          | Pass/Fail |
| 22 MHz                                                            |                                                                    | < ±1.2 dB                                                  |           |
| 1280 MHz                                                          |                                                                    | < ±1 dB                                                    |           |
| 2160 MHz                                                          |                                                                    | < ±1 dB                                                    |           |

| DANL                            |                             |                          |           |
|---------------------------------|-----------------------------|--------------------------|-----------|
| Center frequency                | Measurement,<br>dBm/Hz      | Specification,<br>dBm/Hz | Pass/Fail |
| 100 kHz                         |                             | ≤ –130 dBm/Hz            |           |
| 1 MHz                           |                             | ≤ –130 dBm/Hz            |           |
| 10 MHz                          |                             | ≤ –130 dBm/Hz            |           |
| 20 MHz                          |                             | ≤ –130 dBm/Hz            |           |
| 22 MHz                          |                             | ≤ –161 dBm/Hz            |           |
| 100 MHz                         |                             | ≤ –161 dBm/Hz            |           |
| 500 MHz                         |                             | ≤ –161 dBm/Hz            |           |
| 1 GHz                           |                             | ≤ –160 dBm/Hz            |           |
| 1.5 GHz                         |                             | ≤ –157 dBm/Hz            |           |
| 2.0 GHz                         |                             | ≤ –157 dBm/Hz            |           |
| 2.5 GHz                         |                             | ≤ –154 dBm/Hz            |           |
| 3.0 GHz                         |                             | ≤ –154 dBm/Hz            |           |
| 3.5 GHz                         |                             | ≤ –152 dBm/Hz            |           |
| 4.0 GHz                         |                             | ≤ –152 dBm/Hz            |           |
| 4.5 GHz                         |                             | ≤ –149 dBm/Hz            |           |
| 5.0 GHz                         |                             | ≤ –149 dBm/Hz            |           |
| 5.5 GHz                         |                             | ≤ –149 dBm/Hz            |           |
| 6.0 GHz                         |                             | ≤ –149 dBm/Hz            |           |
| 6.2 GHz                         |                             | ≤ –149 dBm/Hz            |           |
| Phase noise at 1 GHz of         | center frequency            |                          |           |
| Phase noise offset<br>frequency | Phase noise, dBc/Hz         | Specification,<br>dBc/Hz | Pass/Fail |
| 1 kHz                           |                             | <84 dBc/Hz               |           |
| 10 kHz                          |                             | <84 dBc/Hz               |           |
| 100 kHz                         |                             | <88 dBc/Hz               |           |
| 1 MHz                           |                             | < –118 dBc/Hz            |           |
| Third Order intermodul          | lation distortion at 2130 M | IHz center frequency     |           |
| Test                            | Measurement                 | Specification, dBc       | Pass/Fail |
| IMD                             |                             | <63 dBc                  |           |

| Spurious response: AD           | Spurious response: ADC images |                              |               |                                                                         |  |  |
|---------------------------------|-------------------------------|------------------------------|---------------|-------------------------------------------------------------------------|--|--|
| Test                            | Measurement, dBc              | Specification, dBc           | Pass/Fail     | Notes                                                                   |  |  |
| LF ADC Image at<br>40 MHz CF    |                               | < -50 dBc                    |               |                                                                         |  |  |
| RF ADC Image at 159.8 MHz CF    |                               | < -50 dBc                    |               | Only record the largest value measurement; see test instructions.       |  |  |
| RF ADC Image at<br>120.2 MHz CF |                               | < –50 dBc                    |               | Only record the largest<br>value measurement;<br>see test instructions. |  |  |
| Spurious response: See          | cond convertor images         |                              |               |                                                                         |  |  |
| Test                            | Measurement, dBc              | Specification, dBc           | Pass/Fail     |                                                                         |  |  |
| 2440 IF1 Image at<br>1 GHz CF   |                               | < –50 dBc                    |               |                                                                         |  |  |
| 1190 IF1 Image at<br>2 GHz CF   |                               | < -60 dBc                    |               |                                                                         |  |  |
| Spurious response: First        | st converter images           |                              |               |                                                                         |  |  |
| Center frequency                | Image frequency               | Image Spur<br>Amplitude, dBc | Specification | Pass/Fail                                                               |  |  |
| 22 MHz                          | 4902 MHz                      |                              | <60 dBc       |                                                                         |  |  |
| 690 MHz                         | 5570 MHz                      |                              | < –60 dBc     |                                                                         |  |  |
| 700 MHz                         | 5580 MHz                      |                              | < –60 dBc     |                                                                         |  |  |
| 1320 MHz                        | 6200 MHz                      |                              | < –60 dBc     |                                                                         |  |  |
| 1850 MHz                        | 4230 MHz                      |                              | < –60 dBc     |                                                                         |  |  |
| 2690 MHz                        | 5070 MHz                      |                              | < –60 dBc     |                                                                         |  |  |
| 2700 MHz                        | 5080 MHz                      |                              | < –50 dBc     |                                                                         |  |  |
| 3690 MHz                        | 6070 MHz                      |                              | < –50 dBc     |                                                                         |  |  |
| 4200 MHz                        | 680 MHz                       |                              | < –50 dBc     |                                                                         |  |  |
| 4750 MHz                        | 2370 MHz                      |                              | < –50 dBc     |                                                                         |  |  |
| 4950 MHz                        | 2570 MHz                      |                              | < –50 dBc     |                                                                         |  |  |
| 4960 MHz                        | 2580 MHz                      |                              | < –50 dBc     |                                                                         |  |  |
| 5700 MHz                        | 3320 MHz                      |                              | < -50 dBc     |                                                                         |  |  |
| 6200 MHz                        | 3820 MHz                      |                              | < –50 dBc     |                                                                         |  |  |

| Spurious response: IF feedthrough 1190 MHz |                                              |                                                      |                                                      |           |
|--------------------------------------------|----------------------------------------------|------------------------------------------------------|------------------------------------------------------|-----------|
| Center frequency, MHz                      | IF feedthrough<br>spurious amplitude,<br>dBc | Specification, dBc<br>(relative to –30 dBm<br>input) | Pass/Fail                                            |           |
| 2600 MHz                                   |                                              | < -45 dBc                                            |                                                      |           |
| 3100 MHz                                   |                                              | <60 dBc                                              |                                                      |           |
| 4000 MHz                                   |                                              | < –60 dBc                                            |                                                      |           |
| 4800 MHz                                   |                                              | < –60 dBc                                            |                                                      |           |
| 5100 MHz                                   |                                              | < –60 dBc                                            |                                                      |           |
| 5900 MHz                                   |                                              | < –60 dBc                                            |                                                      |           |
| Spurious response: IF f                    | eedthrough 2440 MHz                          |                                                      |                                                      |           |
| Center frequency, MHz                      | IF feedthrough<br>spurious amplitude,<br>dBc | Specification, dBc<br>(relative to –30 dBm<br>input) | Pass/Fail                                            |           |
| 30 MHz                                     |                                              | < –60 dBc                                            |                                                      |           |
| 710 MHz                                    |                                              | < –60 dBc                                            |                                                      |           |
| 1800 MHz                                   |                                              | <60 dBc                                              |                                                      |           |
| 4200 MHz                                   |                                              | < –60 dBc                                            |                                                      |           |
| Spurious response: RF                      | X 2LO                                        |                                                      |                                                      |           |
| Center frequency, MHz                      | Generator<br>frequency, MHz                  | RF X 2LO spur<br>amplitude, dBc                      | Specification, dBc<br>(relative to –30 dBm<br>input) | Pass/Fail |
| 1190 MHz                                   | 4820 MHz                                     |                                                      | < –60 dBc                                            |           |
| 1890 MHz                                   | 4870                                         |                                                      | < –60 dBc                                            |           |
| 2330 MHz                                   | 5850 MHz                                     |                                                      | < –60 dBc                                            |           |
| 4840 MHz                                   | 6110 MHz                                     |                                                      | < –60 dBc                                            |           |
| Spurious response: RF                      | X 3LO                                        |                                                      |                                                      |           |
| Center frequency, MHz                      | Generator<br>frequency, MHz                  | RF X 2LO spur<br>amplitude, dBc                      | Specification, dBc<br>(relative to –30 dBm<br>input) | Pass/Fail |
| 130 MHz                                    | 5270 MHz                                     |                                                      | < –60 dBc                                            |           |
| 420 MHz                                    | 6140 MHz                                     |                                                      | < –60 dBc                                            |           |

| Spurious response: Half-IF, 2240 MHz |                                 |                                                      |                                                      |           |  |
|--------------------------------------|---------------------------------|------------------------------------------------------|------------------------------------------------------|-----------|--|
| Center frequency, MHz                | Half-IF spurious amplitude, dBc | Specification, dBc<br>(relative to –30 dBm<br>input) | Pass/Fail                                            |           |  |
| 30 MHz                               |                                 | < –50 dBc                                            |                                                      |           |  |
| 710 MHz                              |                                 | < –50 dBc                                            |                                                      |           |  |
| 4200 MHz                             |                                 | < –50 dBc                                            |                                                      |           |  |
| Spurious response: 2RF               | X 2LO                           |                                                      |                                                      |           |  |
| Center frequency, MHz                | Generator<br>frequency, MHz     | 2RF X 2LO spur<br>amplitude, dBc                     | Specification, dBc<br>(relative to –30 dBm<br>input) | Pass/Fail |  |
| 2190 MHz                             | 2785 MHz                        |                                                      | < –60 dBc                                            |           |  |
| 2870 MHz                             | 4655 MHz                        |                                                      | < –60 dBc                                            |           |  |